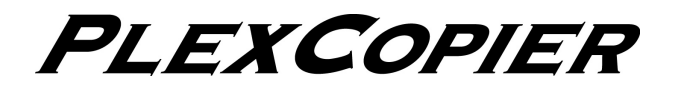

# コンパクト CD/DVD コピー装置 PX-DM300

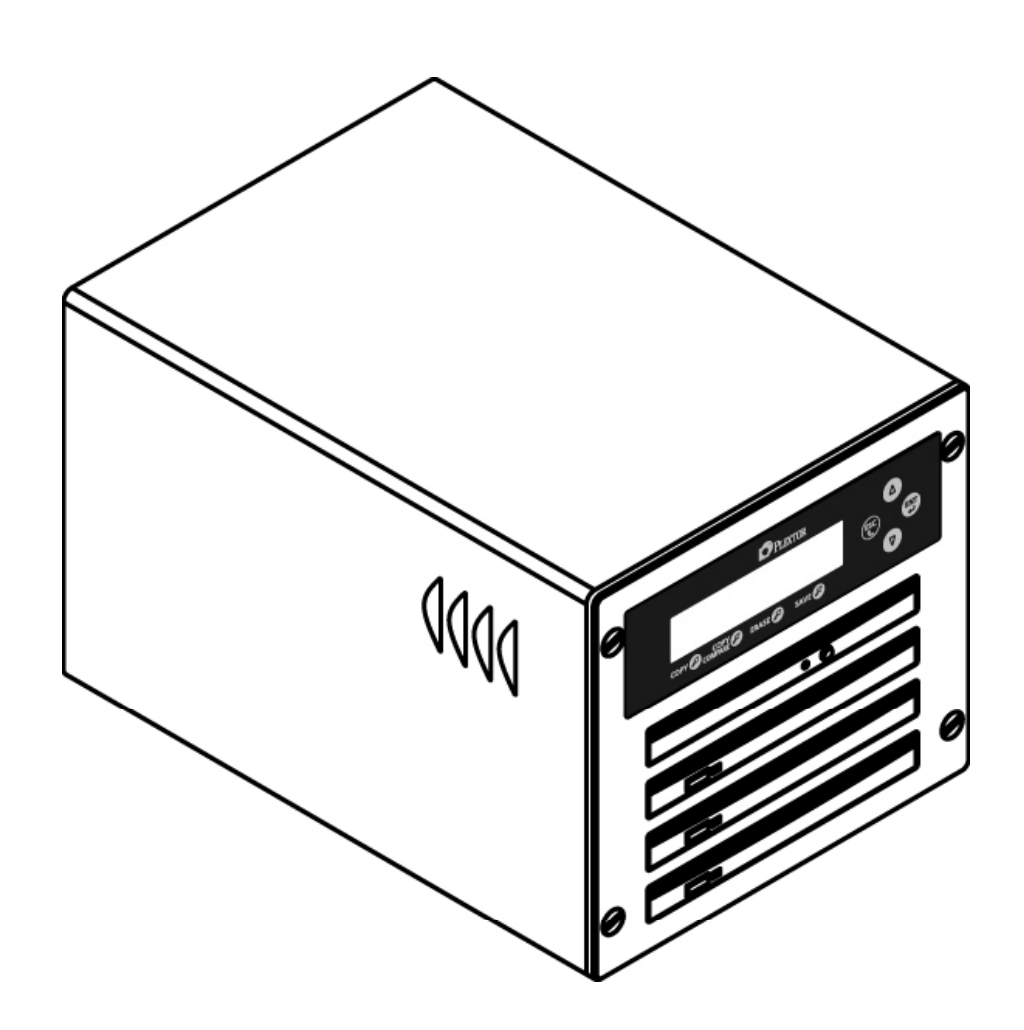

# 取扱説明書

お買い上げいただきありがとうございます。

### ⚠警告

この取扱説明書には、事故を防ぐための重要な注意事項と製品の取り扱いかたを示しています。この取扱説明書をお読みのうえ、製品を安全にお使いください。お読みになった後は、いつでも見られるところに必ず保管してください。

©2007 Shinano Kenshi Co.,Ltd.

目次

| 安全 | にお使いいただくために(警告、注意)       | 3    |
|----|--------------------------|------|
| 1章 | はじめに                     | 7    |
| 1. | 1 同梱品の確認                 | 7    |
| 1. | 2 準備                     | 7    |
| 1. | 3 各部の名称                  | 8    |
| 1. | 4 本製品でできること              | 9    |
| 2章 | 基本操作                     | 10   |
| 2. | 1 コピーをしましょう              | . 10 |
| 2. | 2 消去をしましょう               | .12  |
| 3章 | 応用操作                     | 13   |
| 3  | 1 テスト                    | 13   |
| 3. | 2 コンペア                   | .14  |
| 3. | 3 同時にテストとコピー             | .15  |
| З. | 4 同時にコピーとコンペア            | .16  |
| З. | 5 ベリファイ(エラーの有無の確認)       | .17  |
| З. | 6 コピー速度の変更               | .18  |
| З. | 7 設定の変更                  | .19  |
|    | 3. 7. 1 言語選択             | .20  |
|    | 3. 7. 2 オートスタート          | . 21 |
|    | 3. 7. 3 ブザー音の ON/OFF の変更 | . 22 |
|    | 3. 7. 4 スタートアップメニュー      | .23  |
| З. | 8 設定の保存                  | .24  |
| З. | 9 ユーティリティ                | .25  |
|    | 3. 9. 1 メディアの情報を表示       | .26  |
|    | 3. 9. 2 メディアの状態を表示       | .27  |
|    | 3. 9. 3 システムの情報を表示       | .28  |
|    | 3. 9. 4 トライノの情報を表示       | .28  |
|    | 3.9.5 初期設定値に戻す           | .29  |
|    | 3. 9. 6 ファームウェアのアツノナート   | .30  |
| 4章 | 故障かなと思ったら                | 31   |
| 5章 | 保証について                   | 33   |
| 6章 | 本製品のお問い合わせについて           | 34   |
| 7章 | 主な仕様                     | 35   |

# 安全にお使いいただくために(警告、注意)

本製品は安全に十分配慮して設計されています。しかし、電気製品はまちがった使い方をすると、火災や感電などにより人身事故になることがあり危険です。事故を防ぐために次のことを必ずお守りください。

#### 警告および注意について

| ⚠警告 | この表示を無視して誤った取り扱いをすると「人が死亡または重傷を負う可能性が想定される<br>内容」を示しています。      |
|-----|----------------------------------------------------------------|
| ⚠注意 | この表示を無視して誤った取り扱いをすると「人が損傷を負う可能性および物的損害の発生が<br>想定される内容」を示しています。 |

#### 絵表示について

| ⚠注意 | 注意(警告を含む)しなければならない内容を示しています。 |  |
|-----|------------------------------|--|
| ⊘禁止 | )禁止 禁止(してはいけないこと)の内容を示しています。 |  |
| ❶厳守 | 必ず行なっていただく厳守事項の内容を示しています。    |  |

#### ⚠警告

厳守

#### 異常が発生した場合 本製品から煙や異臭などの異常が発生した場合は、速やかに電源を切り、電源コードを抜いて弊 社プレクストークお問い合わせ窓口までご連絡ください。 (お問い合わせ先は本書の裏表紙に記載されています)

#### 分解しない 勝手に修理しない 本製品を開けて勝手に修理しないでください。カバーを取ると電 流やレーザー光線が放射されることがあり危険です。火災・感 電・故障の原因になります。安全のため、修理は弊社にご依頼く ださい。

レーザーに関する安全について 光ピックアップから放射されるレーザー光線は人体に有害です。 レーザー光線は目に見えないため、誤って目に入ったり、人体に 触れる可能性があります。危険なレーザー放射を浴びないよう、 決して本製品を分解しないでください。

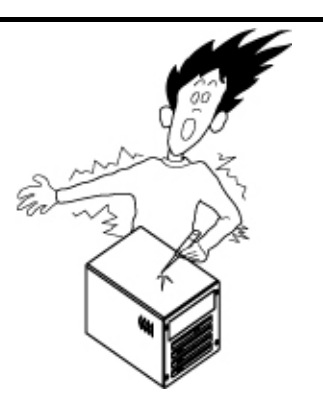

#### 水に注意

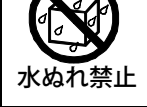

分解禁止

本製品を濡らしたり、水回りでのご使用はしないでください。濡れた手で電源コードなどを抜き差ししないでください。感電の原因となります。

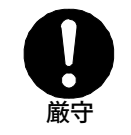

付属の電源コード以外は、使用しないでください。本電源コードの電源プラグは 100V 専用です。他の電圧で使用しないでください。火災、感電の原因になります。また、電源の抜き差しは、必ずプラ グを持って行ってください。

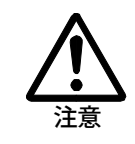

#### 火災に注意

電源コードの電源プラグについたほこりは定期的にお取りください。たこあし配線をしないでください。コード類の接続は、根元まで差し込んでください。

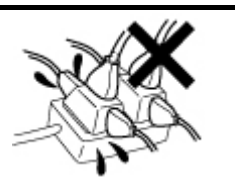

| 注意                                                                                                    | データ上書き、消去に関する注意<br>コピー先のメディアに CD-RW、DVD±RW をご使用される場合、既に書き込まれているデータは消<br>去されます。必要な場合はあらかじめバックアップをお取ください。<br>誤って必要なデータが入ったメディアが挿入され、データが破壊された場合、弊社ではデータ等の<br>保証は一切しかねます。                        |
|----------------------------------------------------------------------------------------------------|----------------------------------------------------------------------------------------------------|
| <b>日</b><br>厳守                                                                                                    | 取扱できるメディアのサイズは12cmのみとなります。<br>8cmメディア、カード型メディア、アダプタのご使用による故障は保証対象外となりますので使用し<br>ないでください。                                                                                                    |
| 注意                                                                                                    | CD/DVD メディアの相性によるコピーの失敗は保証できません。                                                                                                    |
| 注意                                                                                                    | 必ず水平の状態で使用する。<br>本製品は傾いた場所や不安定な場所を避け、必ず水平な状態でご使用ください。また、垂直に立<br>てかけたりしないでください。                                                                                                    |
|                                                                                                    | 物を置かない<br>本製品の上に物を置かないでください。過度に重いものを置かれますと故障の原因となります。                                                                                                    |
| 注意                                                                                                    | 置き場所に注意する<br>本製品を直射日光の当たる場所、ほこりの多い場所、暖房器具に近い場所、携帯電話、オーディ<br>オアンプ、電子レンジ、トースター、ヘアードライヤなど電気製品の近くに置かないでください。                                                                                      |
| 注意                                                                                                    | お手入れに注意する<br>本製品にちりやほこりなど汚れが付着しないようにご注意ください。もし、汚れを拭き取る場合は、<br>柔らかい清潔な布をご使用ください。水や洗剤などの液体が本製品にかからないようにご注意くだ<br>さい。シンナーやベンジン、アルコールの入った溶剤などは本製品の表面を痛めますのでご使用に<br>ならないでください。                      |
| 注意                                                                                                    | お手入れに注意する<br>市販のCDレンズクリーナーはご使用にならないでください。                                                                                                    |
| <b>ていたい</b><br>電源プラグ<br>を抜け                                                                                                    | 長期間ご使用にならないときは、必ず電源プラグをコンセントから抜いてください。                                                                                                    |
| 注意                                                                                                    | 移動の際などに注意する<br>本製品の中にメディアを入れた状態及び電源コードを付けたままでの持ち歩き、移動・運搬はおや<br>めください。故障の原因となります。また、本製品を落としたり、揺らしたりしないでください。<br>本製品を修理依頼等で輸送(郵送)する場合は、製品個装箱(購入時に入っていた製品の箱)に入<br>れ、本製品が箱の中で動かないようしっかりと固定してください。 |
| (薬)                                                                                                    | 動作中に振動を与えない<br>本製品が動作している際に振動等を与えると、故障の原因になります。                                                                                                    |
| 注意 えんしょう しょうしょう しょう | メディアに汚れキズが付着しなようにご注意ください。汚れキズにより正しくコピーが出来ない可能<br>性があります。                                                                                                    |
| 注意                                                                                                    | けがに注意する<br>本製品のエッジ部などで誤って手を切らぬよう、お取り扱いには十分ご注意ください。                                                                                                    |

# 使用上のご注意

著作権

# 注意

本製品は、市販の DVD ビデオなど、コピープロテクトのかかったメディアに対応していません。 コピーワンスコンテンツ(1回だけ録画可能情報)は、コピーできますが再生はできません。 CD/DVD のコピーは著作権法で許された範囲(私的使用のための複製、あるいは、著作権法37条 3項に定められた視覚障害のための用途)を逸脱しないよう十分ご注意ください。 違法コピーは民事上または、刑事上の制裁を受ける場合があります。 著作権を侵害する行為についての質問や、サポートにつきましてはお断り申し上げます。

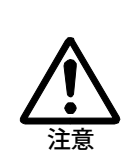

#### 追記コピーは対応していません 本製品は追記コピーに対応していませんので、CD-R、DVD±R、DVD±R DL はデータが記録され ていない(ブランク)メディアをご使用ください。記録済みメディアはエラーとなります。また、 CD-RW、DVD±RW の書き換え可能なメディアに記録済みデータがある場合は自動でクイック消去 してからコピーします。(追記ではありませんのでご注意ください)

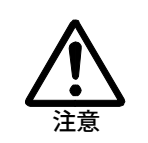

コピー対応メディア コピー元メディアからコピー先メディアにコピーできるメディアの種類は限られています。2章「コピー をしましょう 注意事項」のメディア対応表をご確認してください。 コピー先メディア容量より大きいコピー元データのコピーには対応していません。

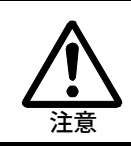

動作中の電源スイッチ コピー実行中など、ドライブの動作中に電源を切らないでください。メディアを傷めたり、本製品の故 障・不具合の原因になります。

#### メディアの取り扱い

- ・メディアは1枚ずつ丁寧に入れてください。
- ・メディアに汚れが付着しないようにしてください。

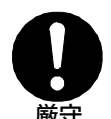

# ・メディアは指で中央の穴と外線を挟むように持ちます。 ・メディアを落とす、重ねる、メディアの上に重いものをのせる等、強い衝撃を与えないでください。

・データを記録する面には触らないでください。
・メディアのレーベル面に、ラベル(全面タイプ、部分タイプ)などを貼らないでください。「正常にコピーできない」「排出されない」など故障・不具合の原因になります。

・メディアは保護のため、元のパッケージやケースなどに入れて保管 してください。

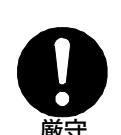

#### メディアのクリーニング

ほこりが付着している場合は、エアースプレーやクリーニングクロス (布)柔らかい布等を使って中心から放射状方向に向かってメディア を傷つけないようにクリーニングしてください。

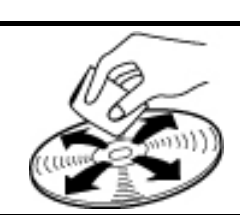

#### 電波障害について

本製品はテストを受けた結果、住宅内での設置による電波障害からの保護を目的として定められたFCC規格の15章に従う分類Bデジタル装置向けに設けられた規制に合ったものと認定されました。ただし、どのような装置でも電波妨害がまったく生じないという保証はありません。本製品がテレビやラジオ等の受信障害の原因となっているかは本製品の電源のON/OFFを切り替えることでご確認いただけます。本製品が原因の場合は次の方法をお試しください。

- ・受信アンテナの位置、あるいは方向を変える
- ・本製品と受信機の距離を離す
- ・本製品と受信機のコンセントを別々にする

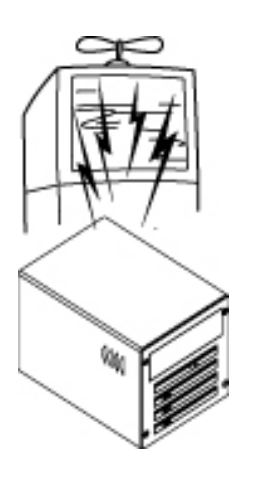

#### 本製品に関するご注意

①本製品および本取扱説明書には、シナノケンシ株式会社の著作物が含まれています。したがって、本製品に含まれている著作物および本取扱説明書の一部または全部を無断で第三者に使用許諾すること、複製・複写・転載・改変することは法律で禁止されています。

②本製品および本取扱説明書に記載されている内容に関しては、本製品の改良のため予告無しに変更することがあります。

③本製品および本取扱説明書の内容については万全を期して作成していますが、万 ーご不審な点や誤り、記載漏れなどがありましたら、弊社プレクストークお問い合わせ 窓口までご連絡ください。

④本取扱説明書に記載されている注意事項、使用方法を遵守されずに発生した、本製品および付属品の故障、データの消失、業務の中断による損失、逸失利益、その他精神的損害を含め、いかなる損害についても一切責任を負いかねますので、あらかじめご了承ください。

⑤本製品は『外国為替および外国貿易法』の規定により戦略物質等輸出規制品に該 当する場合があります。国外に持ち出す際は、日本政府の輸出許可申請などの手続 きが必要になる場合があります。

⑥本製品は医療機器、原子力設備や機器、航空宇宙機器、輸送設備や機器など人命にかかわる設備や機器、制御システム、および高度な信頼性が要求される設備や機器、制御システムとしての使用、またはこれらに組み込んでの使用は意図されておりません。これら、設備や機器、制御システムなどに本製品を使用されたことによって、人的・物的損害が生じても、弊社ではいかなる責任も負いかねます。

⑦本製品は日本国内での使用のみとさせていただいております。本製品を日本国外で使用された場合に発生したいかなる損害についても、弊社は一切の責任を負いかねます。また、弊社は本製品に関し、日本国外への技術サポートおよび保証などのアフターサービス等を行っておりません。あらかじめご了承ください。

This product is for use only in Japan. We bear no responsibility for any damages or losses arising from use of, or inability to use, this product outside Japan and provide no technical support or warranty service for this product outside Japan.

# 1章 はじめに

#### 1.1 同梱品の確認

製品をご使用になる前に、まず以下のものがそろっているか↓チェックしながらお確か めください。万一不足しているものがありましたら、お手数ですが弊社プレクストークお 問い合わせ窓口までご連絡ください。(お問い合わせ先は本書の裏表紙に記載されて います)

お願い: 梱包箱や梱包材は、修理などのために本製品を安全に輸送する際に必要 となることがありますので、大切に保管しておいてください。

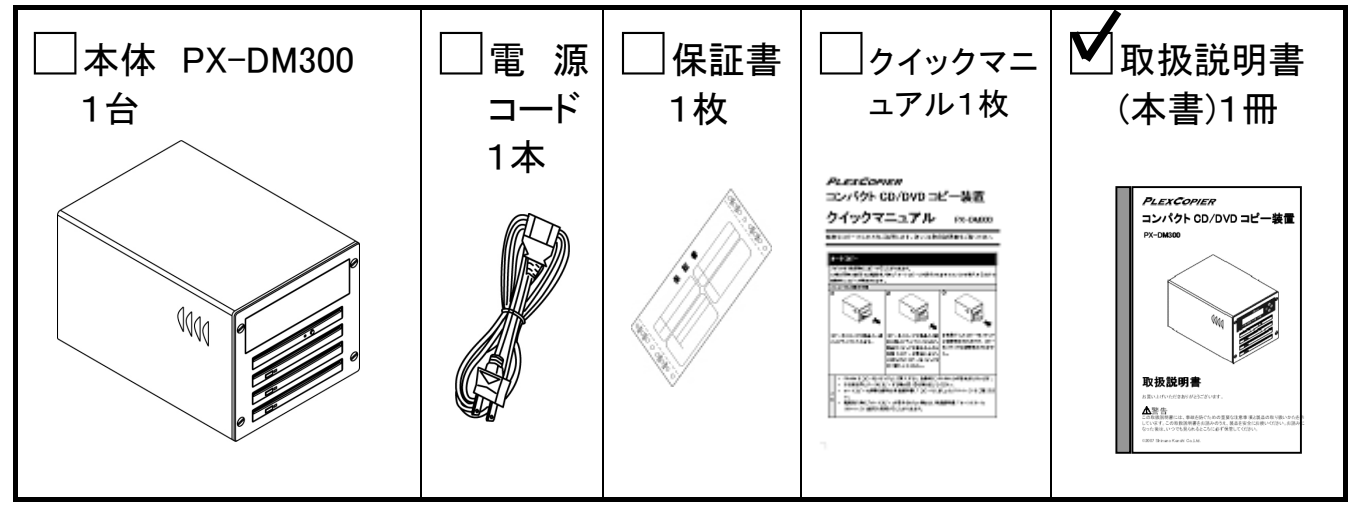

#### 1.2 準備

| 準 | 準備手順                                                            |                                                 |  |  |  |  |
|---|-----------------------------------------------------------------|-------------------------------------------------|--|--|--|--|
|   | 製品背面の電源コネクターと家庭用電                                               |                                                 |  |  |  |  |
| 1 | 源コンセントに電源コードを接続しま                                               |                                                 |  |  |  |  |
|   | す。                                                              |                                                 |  |  |  |  |
|   |                                                                 | 2電源スイッナ                                         |  |  |  |  |
| 2 | 製品背面の電源スイッチをいれます。                                               |                                                 |  |  |  |  |
|   |                                                                 |                                                 |  |  |  |  |
|   | 製品の起動が終了するまで約20秒お                                               | DPLEATOR                                        |  |  |  |  |
|   | まちください。起動すると音が鳴り、製                                              |                                                 |  |  |  |  |
| 0 | 品正面のコントロールパネル表示が右                                               |                                                 |  |  |  |  |
| 3 | 図のようになり、準備か終了したことを                                              |                                                 |  |  |  |  |
|   | お知らせいたします。                                                      |                                                 |  |  |  |  |
|   |                                                                 | マスターティスクラ イレテクダサイ                               |  |  |  |  |
|   |                                                                 |                                                 |  |  |  |  |
| × | ご購入時は電源を入れると最初に表示される動作がオートコピーになり、音の出る設定となっていますが、                |                                                 |  |  |  |  |
| Ŧ | 取物にないされる動TFC目の設定を変更りることもC<br>  ザー音の ON/OFF の変更」、「3. 7. 4 スタートアッ | こさます。計しては、3.7 設定の変更」、3.7.3 7<br>プメニュー」をお読みください。 |  |  |  |  |
|   |                                                                 |                                                 |  |  |  |  |

#### 1章 はじめに

# 1.3 各部の名称

#### 製品正面

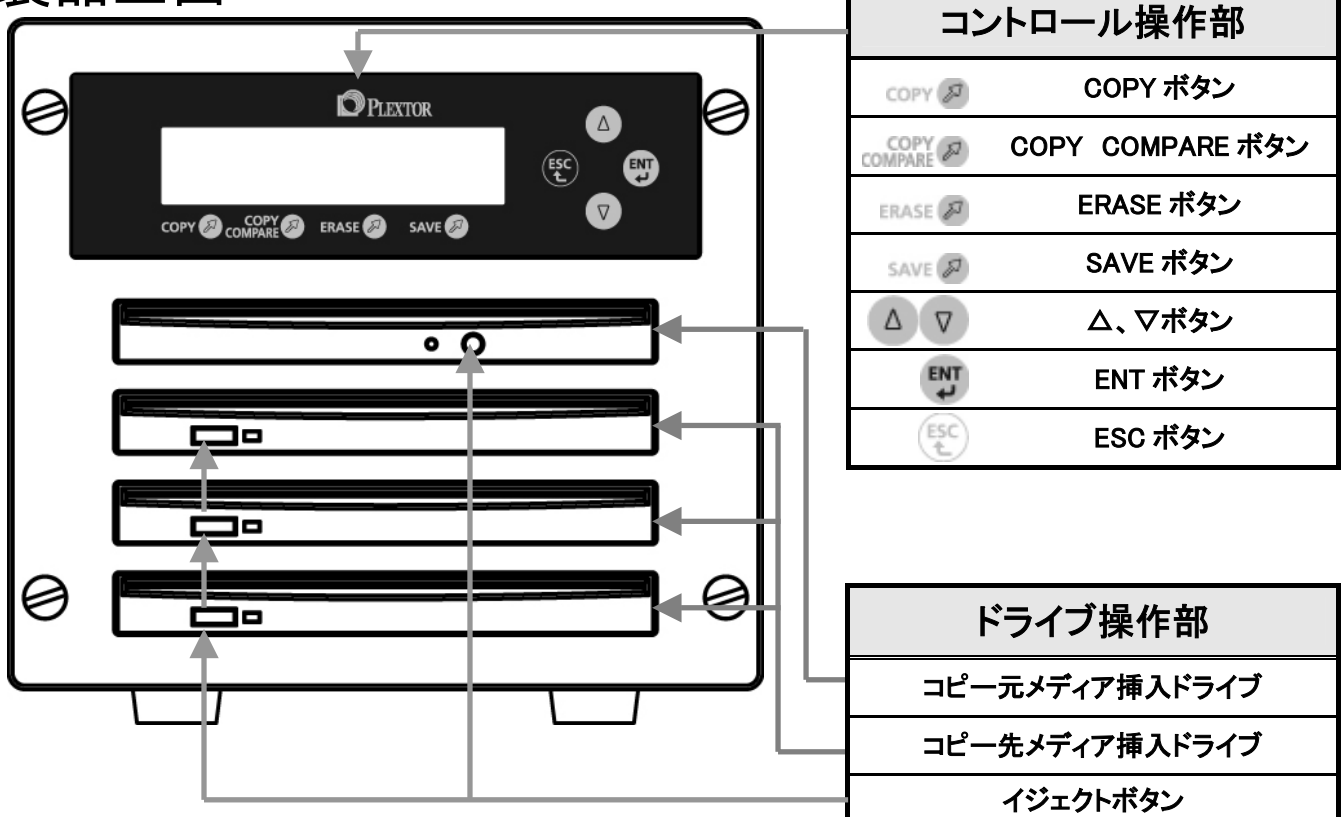

#### 製品背面

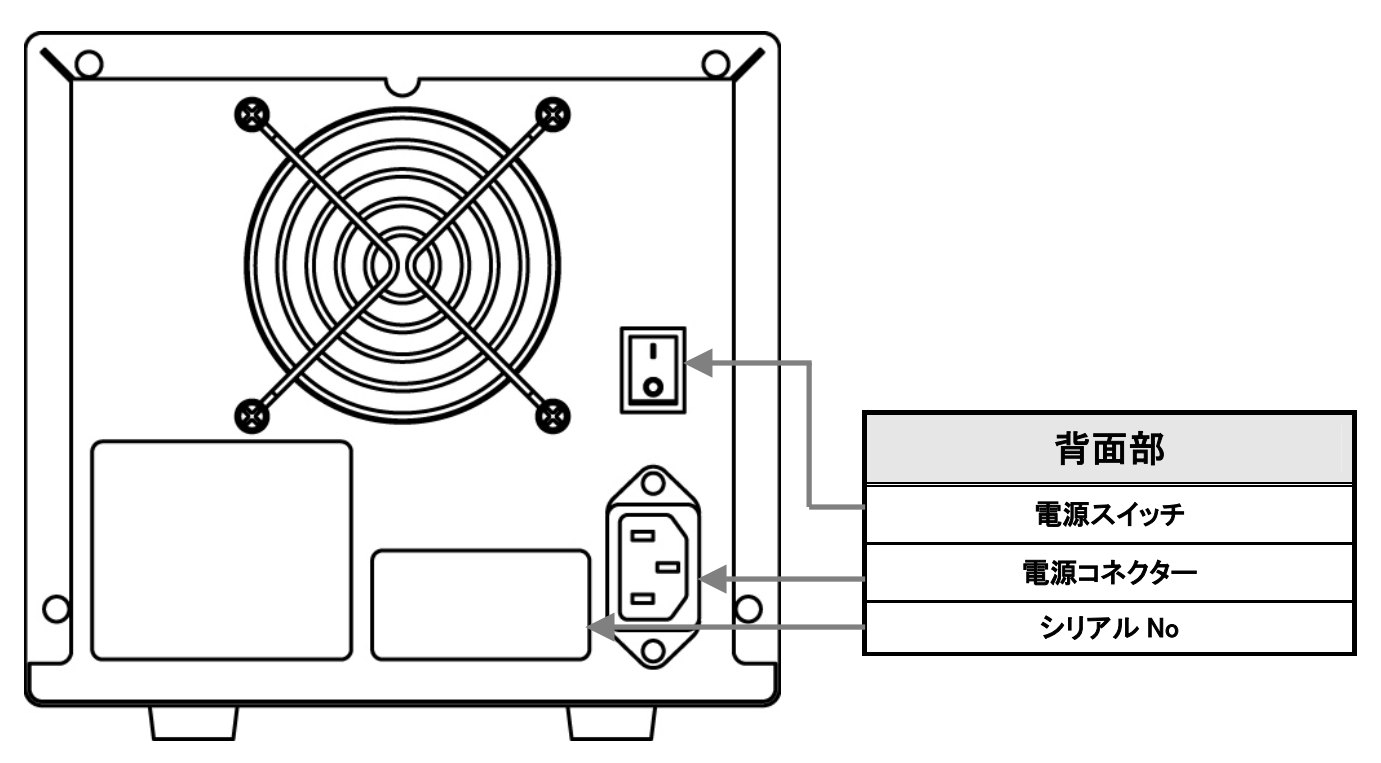

### 1.4 本製品でできること

本製品は初心者の方でも簡単にコピーができるよう、電源投入時には『オートコピー』となります。 『オートコピー』はコントロールボタンを操作することなく、コピー元メディア(一番上のドライブ)とコピ ー先メディア(2番目より下のドライブ)を挿入するだけで自動的にコピーが開始され、コピー終了後、 コピー先メディアは自動排出されます。引き続きコピーを行う場合は、次のコピー先メディアを入れて ください。コピー元を変更する場合は、ドライブのイジェクトボタンによりコピー元メディアを排出し、新 しいコピー元メディアに交換してご使用ください。

動作中にエラーが発生した場合は、エラーブザー音と表示にてお知らせします。正常動作時のブザ 一音とは異なります。

コピーと消去の操作については基本操作の説明ページに、その他の操作は応用操作の説明ページ をお読みください。メニューは操作開始時にコントロールパネルに表示されます。

| 基本操作                        |                |       |  |  |
|-----------------------------|----------------|-------|--|--|
| できること                       | メニュー           | 説明ページ |  |  |
| メディアのコピーができます               | オートコピー         | 10    |  |  |
| CD や DVD の RW メディアの消去ができます  | ショウキョ          | 12    |  |  |
| 応用操作                        |                |       |  |  |
| できること                       | メニュー           | 説明ページ |  |  |
| コピーする前にメディアにコピーできるかを確認できます  | テスト            | 13    |  |  |
| コピー元とメディアのデータが同じかを確認できます    | コンペア           | 14    |  |  |
| コピーができるかを確認した後にコピーができます     | テスト+コピー        | 15    |  |  |
| コピーをした後にデータがコピー元と同じかを確認できます | コピー+コンペア       | 16    |  |  |
| コピー後のメディアにエラーが無いかを確認できます    | ベリファイ          | 17    |  |  |
| コピーをする速度を変更できます             | コピーソクド センタク    | 18    |  |  |
| 電源を入れた時の設定を変更できます           | セットアップ         | 19    |  |  |
| コントロールパネルの表示言語を変更できます       | ゲンゴ センタク       | 20    |  |  |
| 動作開始条件を変更できます               | オートスタート        | 21    |  |  |
| ブザー音の ON/OFF の切り替えができます     | ブザー            | 22    |  |  |
| 電源を入れた後、最初に表示される動作を変更できます   | スタートアップメニュー    | 23    |  |  |
| 変更した設定の保存ができます              | セーブ            | 24    |  |  |
| 製品とメディアの情報を表示します            | ユーティリティ        | 25    |  |  |
| メディアの情報を表示できます              | ディスク ジョウホウ     | 26    |  |  |
| コピーをする前にコピー元メディアの状態を確認できます  | プリスキャン         | 27    |  |  |
| システムの情報を表示できます              | システム ジョウホウ     | 28    |  |  |
| ドライブの情報を表示できます              | ドライブ ジョウホウ     | 28    |  |  |
| 各設定値をご購入時の状態に戻すことができます      | ロード デフォルト      | 29    |  |  |
| システムファームのアップデートができます(修理時等)  | アップデート ファームウェア | 30    |  |  |

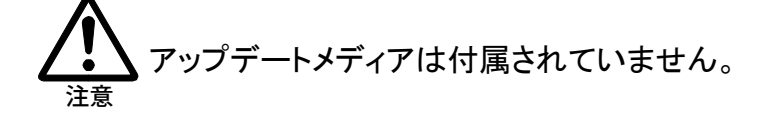

# 2章 基本操作

# 2.1 コピー

#### 画面表示:オートコピー

#### 電源投入時に最初に表示されます。

電源投入時はメニューに入る準備を省略し、メニュー中の操作手順より行うことができます。 コピー元メディアをコピー先メディアにコピーをします。

3枚のメディアを同時にコピーすることができます。

| (1 | ) |
|----|---|
| V  | / |
|    |   |

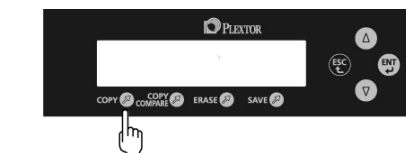

[COPY ボタン]を押します。

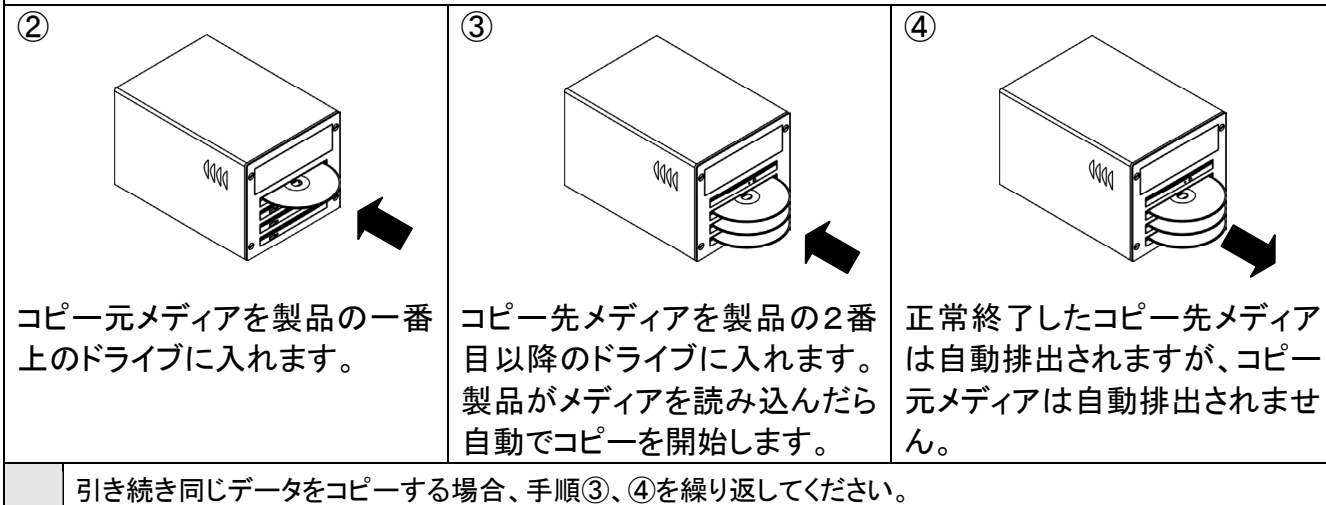

コピー元メディアを変更する場合、ドライブのイジェクトボタンにより、コピー元メディアを排出し、手順②から 行ってください。

手順①[COPY ボタン]を押す代わりに、[△、マボタン]を押して『オートコピー』を選択し、[ENT ボタン]を押す こともできます。

ご購入時は電源を入れると最初に表示される動作が「オートコピー」になる設定となっていますが、最初に 表示される動作を変更することもできます。詳しくは「3.7.4 スタートアップメニュー」を参照してください。

モ メディアを入れてもコピーが始まらない場合は、[ENT ボタン]をもうー 度押してください。(このような場合、「オートスタート」が「オフ」に設定さ れています。「オートスタート」の設定を変更する方法は「3.7.2 オートス タート」を参照してください。)

メニューに入ることができない場合は[ESC ボタン]を数回押してからやり直してください。

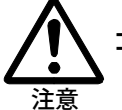

ኦ

コピー後のメディア記録面に縞模様が発生する場合がありますが問題はありません。

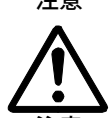

2枚または3枚のメディアを同時にコピーする場合、コピー先メディアは同じメディアタイプに限ります。CD-RとCD-RWなどの混在は性能保証できません。

コピーをするには以下の注意事項を必ずお守りください。

メディアは1枚ずつ丁寧に入れてください。

取扱できるメディアのサイズは12cmのみとなります。 8cmメディア、カード型メディア、アダプタのご使用による故障は保証対象外となりますので 使用しないでください。

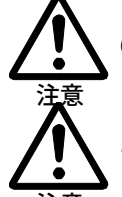

厳守

CD/DVDメディアの相性によるコピーの失敗は保証できません。

市販の DVD ビデオなど、コピープロテクトのかかったメディアは対応していません。

追記コピーに対応していませんので、CD-R、DVD±R、DVD±R DL はデータが記録されて いない(ブランク)メディアをご使用ください。

記録済みメディアはエラーとなります。

■また、CD-RW、DVD±RWの書き換え可能なメディアに記録済みデータがある場合は自動で クイック消去してからコピーします。(追記ではありませんのでご注意ください)

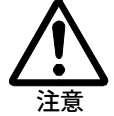

注意

CD-RW、DVD±RW をご使用される場合、既に書き込まれているデータは消去されます。必要な場合はあらかじめバックアップをお取ください。

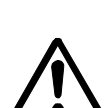

コピー元メディアはクローズ(閉じられている)されているメディアに限ります。 DVD マルチセッション(マルチボーダー)メディアには対応していません。 DVD レコーダーシステム(マルチトラック)で作成したディスクは、正常にコピーできない

「場合があります。コピー後のディスクは、コンペアを行うことを推奨いたします。 弊社製品 PTR1,PTR2 で作成したディスクはCDファイナライズを実行してからコピーを行って ください。

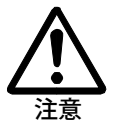

コピー元メディアからコピーできるメディアタイプはコピーメディア対応表をご確認ください。 コピー先メディア容量より大きいコピー元データのコピーには対応していません。 同時コピーに対応するコピー先メディアは同じメディアタイプに限ります。

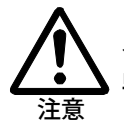

メディアの品質やディスクフォーマットにより、コピー時間が長くなる場合があります。 弊社製品 PTR1,PTR2 で作成したメディアはコピー時間が長くなる場合があります。

**コピーメディア対応表** (●印は対応しています – 印は対応していません)

|        |            | コピー先メディア  |   |           |   |           |   |       |       |
|--------|------------|-----------|---|-----------|---|-----------|---|-------|-------|
|        |            | CD-P      |   |           |   | D\/D+P    |   | DVD-R | DVD+R |
|        |            | CD-R      |   |           |   |           |   | DL    | DL    |
|        | CD-ROM     | •         |   |           | — |           | — | _     |       |
|        | CD-R       | $\bullet$ |   |           |   |           |   | _     |       |
| Γ°Γ    | CD-RW      | $\bullet$ |   |           |   |           |   | _     |       |
|        | DVD-ROM 1層 | _         | — | •         |   | •         |   | _     |       |
|        | DVD-ROM 2層 |           | — | _         | _ | _         | _ |       | •     |
| 兀      | DVD-R      | _         | — | •         |   | •         |   | _     | _     |
| <<br>T | DVD-RW     | _         | — | •         |   | •         |   |       | _     |
| ノイア    | DVD+R      |           | — | $\bullet$ |   | $\bullet$ |   |       |       |
|        | DVD+RW     | _         | — | •         |   | •         |   | _     | _     |
|        | DVD-R DL   |           |   |           |   |           |   |       | •     |
|        | DVD+R DL   | _         | _ | _         | _ | _         | _ | •     | •     |

2章 基本操作

#### 消去 2 画面表示:ショウキョ CD-RW/DVD±RW メディアの消去をします。 消去メニューは「クイック ショウキョ」と「カンゼン ショウキョ」の選択ができます。 クイック ショウキョ ・・・ RW メディアの簡易消去をします。(短時間で終了します) カンゼン ショウキョ ・・・・・ RW メディアの完全消去をします。 (24 倍速対応 CD-RW で約6分かかります) 3枚のメディアを同時に消去することができます。 弊社製品 PTR1.PTR2 で使用する CD-RW メディアの消去は『カンゼン ショウキョ』を選択してくださ い。 手順 (1) PLEXTO [ERASE ボタン]を押します。 (2) 3 「△、▽ボタン]を押して『クイック ショウキョ』か [ENT ボタン]を押します。 『カンゼン ショウキョ』のメニューを選択します。 **(4)** (5) 消去する RW メディアを製品の2番目以降のドラ 正常終了した消去メディアは自動排出されま イブに入れます。製品がメディアを読み込んだらす。 自動で消去を開始します。 引き続き他のメディアを消去する場合、手順④、⑤を繰り返してください。 手順①[ERASE ボタン]を押す代わりに、[△、マボタン]を押して『ショウキョ』を選択し、[ENT ボタン]を押す こともできます。 メディアを入れても消去が始まらない場合は、[ENT ボタン]をもう一度 押してください。(このような場合、「オートスタート」が「オフ」に設定さ × れています。「オートスタート」の設定を変更する方法は「3.7.2 オート Ŧ

スタート」を参照してください。)

メニューに入ることができない場合は[ESCボタン]を数回押してからやり直してください。

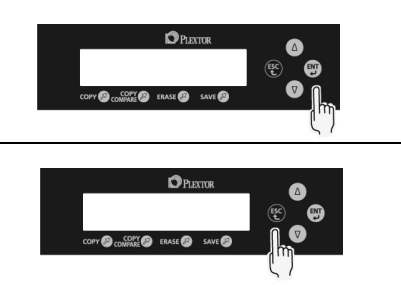

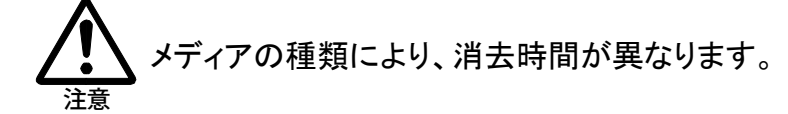

# 3章 応用操作

# 3.1 テスト

#### 画面表示:テスト

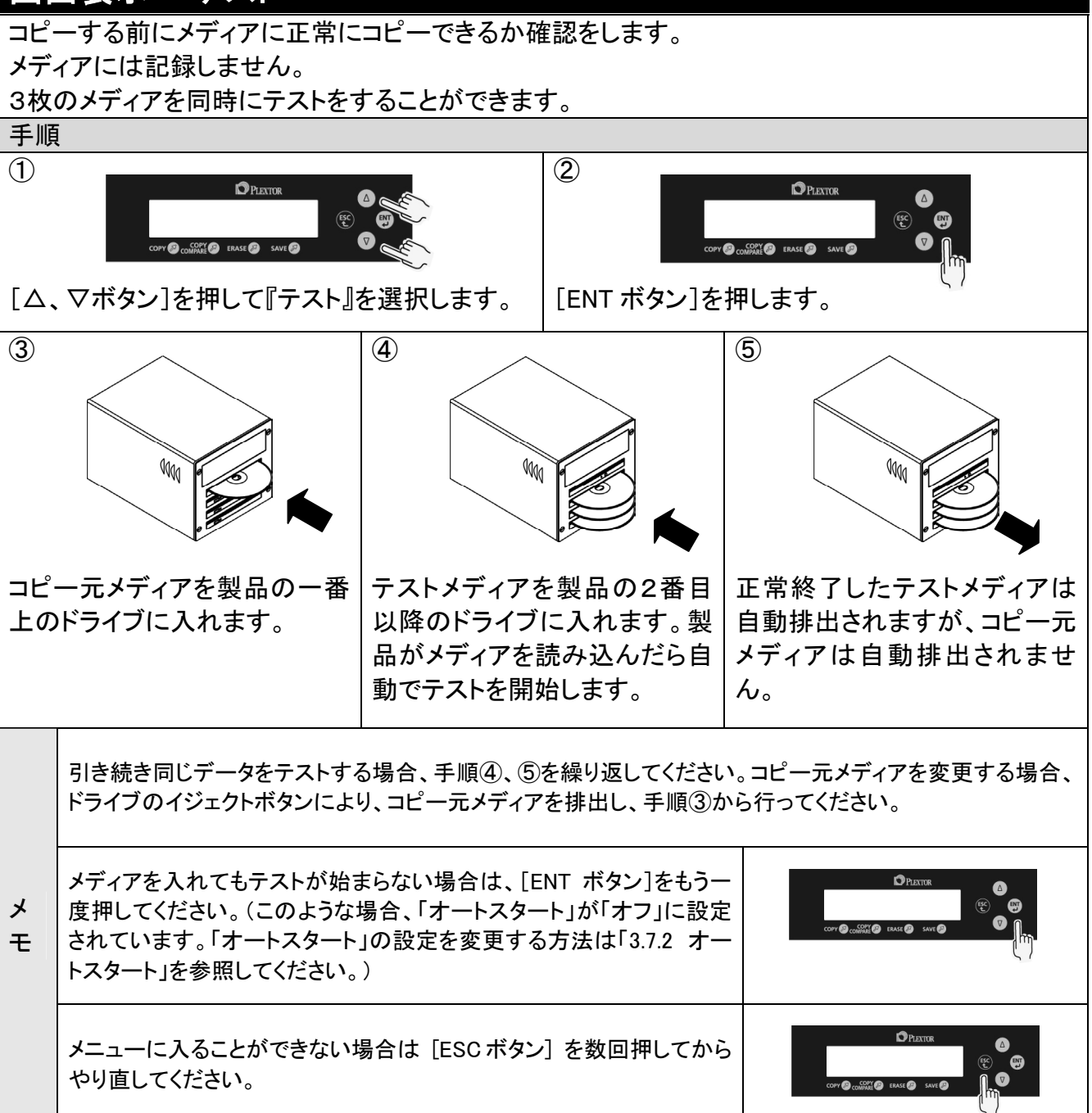

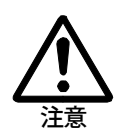

『テスト』メニューではブランクメディアをご使用ください。(記録済みメディアはエラーとなります)

DVD+R、DVD+RW、DVD+R DL のメディアはメディアの規格によりテストできません。

#### 3.2 コンペア

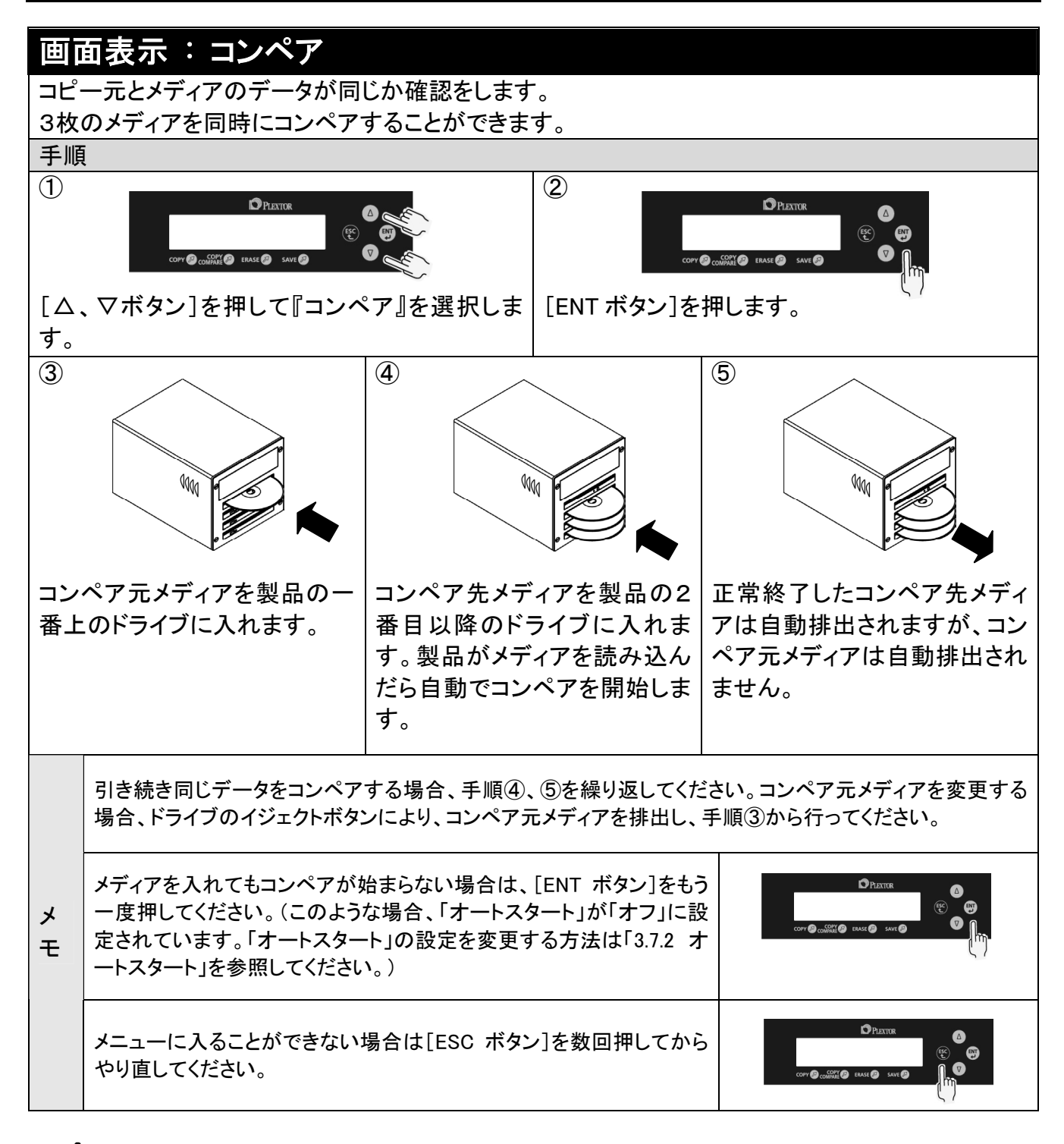

メディアの品質やディスクフォーマットにより、コンペア時間が長くなる場合があります。 注意

# 3.3 同時にテストとコピー

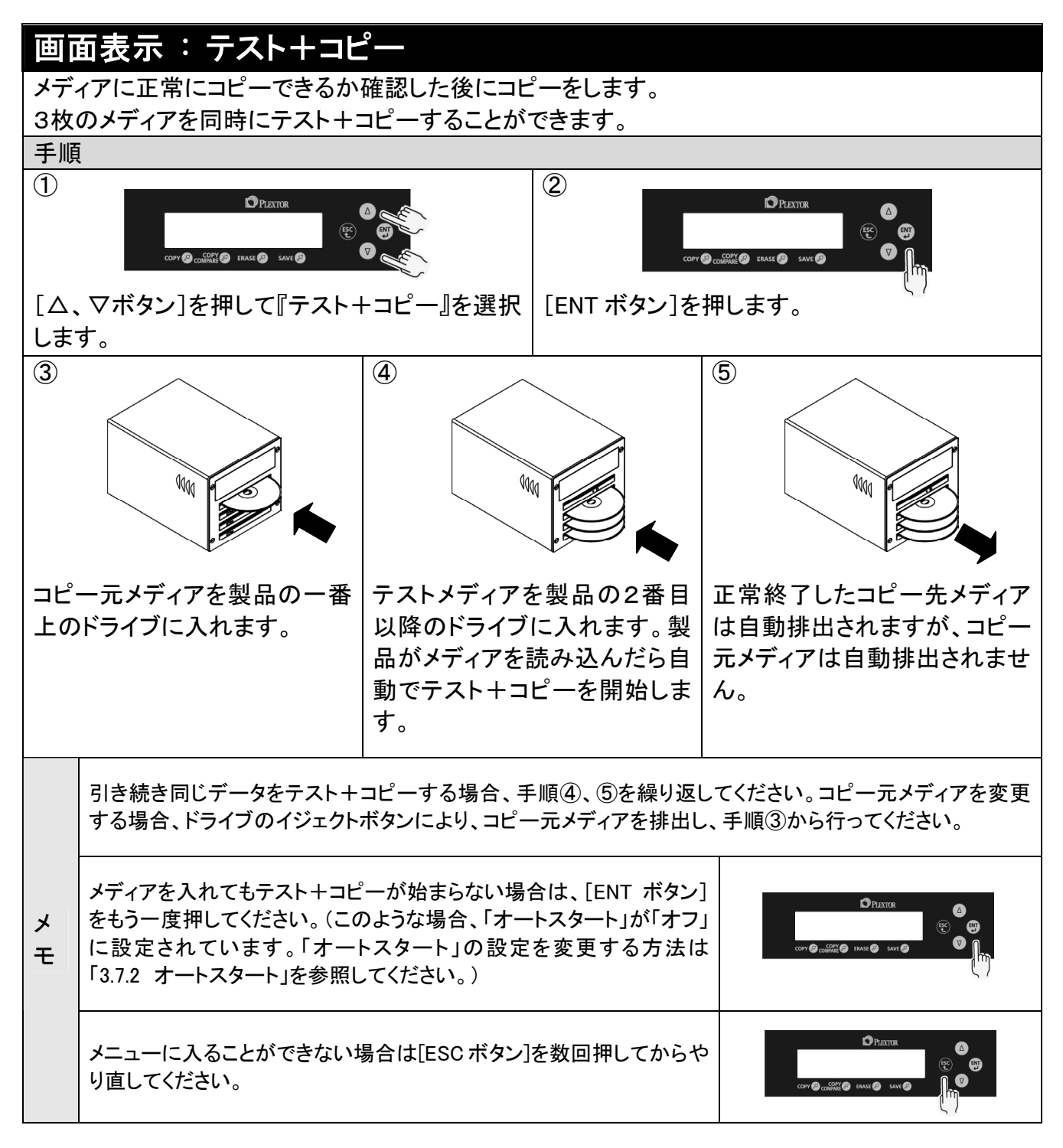

『テスト+コピー』メニューではブランクメディアをご使用ください。(記録済みメディアは エラーとなります)

DVD+R、DVD+RW、DVD+R DL のメディアはメディアの規格によりテスト+コピー できません。

#### 3.4 同時にコピーとコンペア

#### 画面表示:コピー+コンペア \_\_\_\_\_ コピーした後にデータがコピー元と同じか確認をします。 3枚のメディアを同時にコピー+コンペアすることができます。 手順 (1) [COPY COMPARE ボタン]を押します。 2 3 **(4**) 正常終了したコピー先メディア コピー元メディアを製品の一番 コピー先メディアを製品の2番 上のドライブに入れます。 目以降のドライブに入れます。 は自動排出されますが、コピー 元メディアは自動排出されませ 製品がメディアを読み込んだら 自動でコピー+コンペアを開始 ん。 します。 引き続き同じデータをコピー+コンペアする場合、手順③、④を繰り返してください。コピー元メディアを変 更する場合、ドライブのイジェクトボタンにより、コピー元メディアを排出し、手順②から行ってください。 手順①[COPY COMPARE ボタン]を押す代わりに、[△、▽ボタン]を押して『コピー+コンペア』を選択し、 [ENT ボタン]を押すこともできます。 メディアを入れてもコピー+コンペアが始まらない場合は、[ENT ボタ × ン]をもう一度押してください。(このような場合、「オートスタート」が Ŧ 「オフ」に設定されています。「オートスタート」の設定を変更する方法 は「3.7.2 オートスタート」を参照してください。) メニューに入ることができない場合は[ESC ボタン]を数回押してからや り直してください。

く メディアの品質やディスクフォーマットにより、コピー+コンペア時間が長くなる場合が あります。

# 3.5 ベリファイ(エラーの有無の確認)

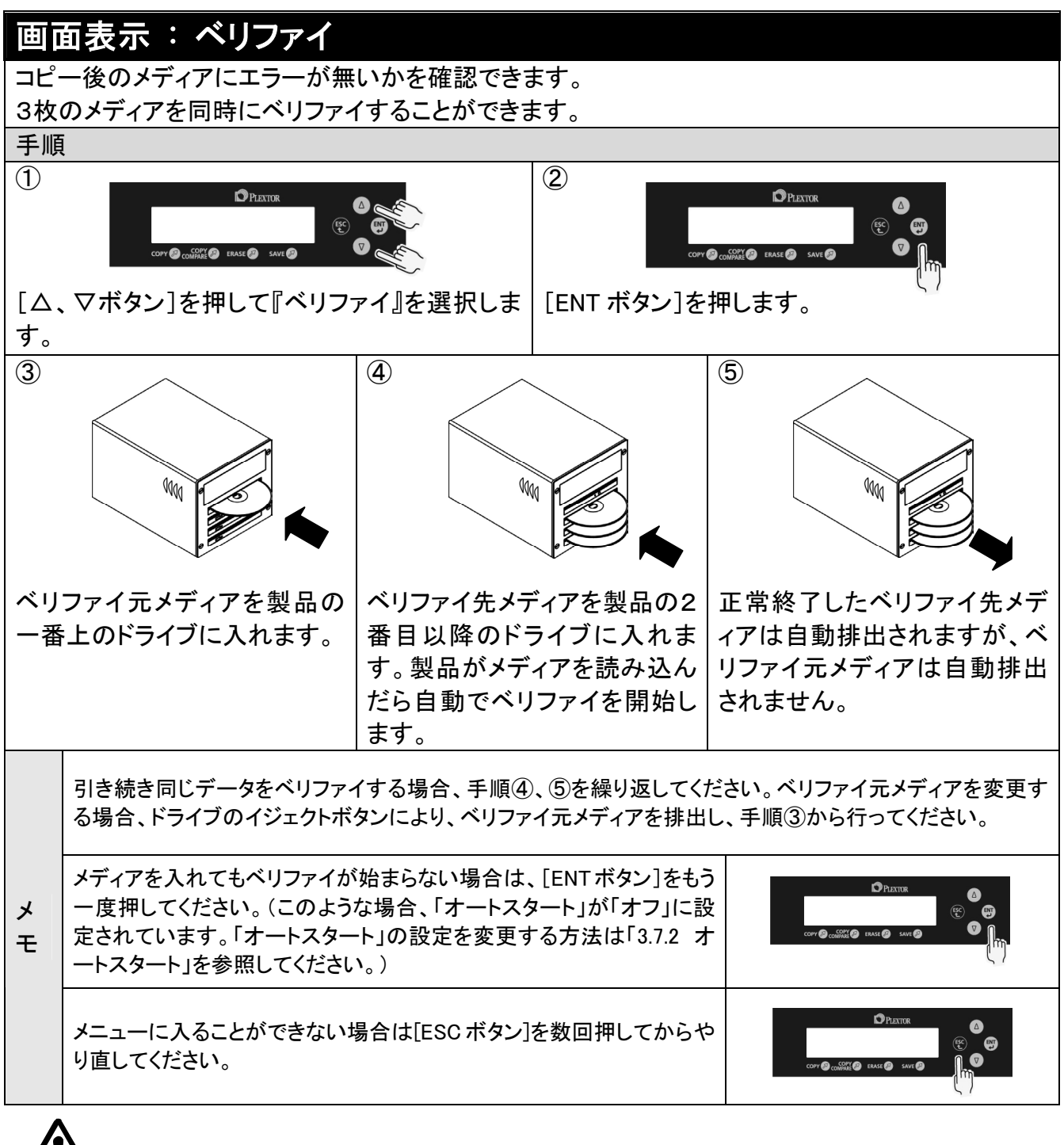

メディアの品質やディスクフォーマットにより、ベリファイ時間が長くなる場合があります。

3.6 コピー速度の変更

#### 画面表示:コピーソクド センタク コピーする速度の変更をします。 コピーメディアにより選択速度が異なります。 CD メディア ・・・・・ 4倍、10倍、16倍、24倍 DVD メディア(1層) ······ 2倍、2.4 倍、4倍、6倍、8倍 DVD DLメディア(2層) ···· 2倍、2.4 倍、4倍 手順 (1) (2) [△、▽ボタン]を押して『コピーソクド センタク』 [ENT ボタン]を押します。 を選択します。 (3) **(4**) PLEYTOR PLEXTOR [△、マボタン]を押してメディアタイプ『CD to CD | [ENT ボタン]を押してメディアタイプを決定しま ソクド』、『DVD to DVD ソクド』、『DVD DL to す。 DVD DLソクド』を選択します。 **(6**) (5) [△、▽ボタン]を押してコピー速度を選択しま [ENT ボタン]をしてコピー速度を決定します。 す。 変更した速度設定を次回以降もご使用いただく場合は、セーブメニューで保存してください。詳しくは「3.8 設定の保存」を参照してください。 コピー先メディアに書込み速度の異なるメディアが混在している場合、最も低速のメディアの書込み速度で × コピーが行われます。 Ŧ メニューに入ることができない場合は[ESC ボタン]を数回押してからや り直してください。

| コピー時間の | 目安 (最高速での全面= | ピーの場合) |
|--------|--------------|--------|
| CD     | DVD1層        | DVD2層  |
| 最短約7分  | 最短約14分       | 最短約34分 |

メディアの品質やディスクフォーマットにより、コピー時間が長くなる場合があります。

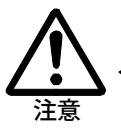

# 3.7 設定の変更

| 画面表示: セットアップ                                         |                       |  |  |  |
|------------------------------------------------------|-----------------------|--|--|--|
| 電源を入れた時の設定の変更をします。                                   |                       |  |  |  |
| セットアップメニューに入ってから各設定を行います。                            |                       |  |  |  |
| ゲンゴ センタク ・・・・・・ 表示言語の選択                              |                       |  |  |  |
| オートスタート ・・・・・・ 動作開始条件の選択                             |                       |  |  |  |
| ブザー ・・・・・・ ブザー音 ON/OFF の選択                           |                       |  |  |  |
| スタートアップメニュー ・・・・・・ 最初に表示される動作の選択                     |                       |  |  |  |
| 手順                                                   |                       |  |  |  |
|                                                      |                       |  |  |  |
| [△、▽ボタン]を押して『セットアップ』を選択し<br>ます。 ます。                  | ーに入り                  |  |  |  |
| メ メニューに入ることができない場合は[ESC ボタン]を数回押してからや<br>モ り直してください。 | 6<br>6<br>1<br>1<br>1 |  |  |  |

# 3.7.1 言語選択

| 画                                                                                            | 面表示 : ゲンゴ センタク                                                                                 |                           |  |  |  |
|----------------------------------------------------------------------------------------------|------------------------------------------------------------------------------------------------|---------------------------|--|--|--|
| コン                                                                                           | コントロールパネルに表示される言語の変更をします。                                                                      |                           |  |  |  |
| 選扒                                                                                           | 、できる言語は日本語、英語、スペイン語、ド・                                                                         | イツ語、フランス語、イタリア語、スウェーデン語、  |  |  |  |
| カタ                                                                                           | コニア語、ホルトカル語の合計9ヶ国語です。                                                                          |                           |  |  |  |
| 手順                                                                                           |                                                                                                |                           |  |  |  |
|                                                                                              |                                                                                                |                           |  |  |  |
| $[\Delta,$                                                                                   | . ▽ボタン]を押して『ゲンゴ センタク』を選                                                                        | [ENT ボタン]を押して言語メニューに入ります。 |  |  |  |
| 択し                                                                                           | ます。                                                                                            |                           |  |  |  |
| 3<br>COPY @ CONSTRE @ SAVE @ SAVE @<br>COPY @ CONSTRE @ SAVE @<br>COPY @ CONSTRE @ SAVE @    |                                                                                                |                           |  |  |  |
| [△、▽ボタン]を押して言語を選択します。                                                                        |                                                                                                | [ENT ボタン]を押して言語を決定します。    |  |  |  |
| ご購入時の状態は『ニホンゴ』となっています。<br>変更した言語設定を次回以降もご使用いただく場合は、セーブメニューで保存してください。詳しくに<br>設定の保存」を参照してください。 |                                                                                                |                           |  |  |  |
| モ                                                                                            | メニューに入ることができない場合は[ESC ボタン]を数回押して『セット<br>アップ』からやり直してください。『セットアップ』については「3.7 設定<br>の変更」を参照してください。 |                           |  |  |  |

# 3.7.2 オートスタート

| 画面表示:オートスタート |                                                   |                                       |  |  |
|--------------|---------------------------------------------------|---------------------------------------|--|--|
| 各メ           | 各メニューの動作開始条件の変更をします。                              |                                       |  |  |
|              | オフ ····· 各メニューの動作は[ENT ボタ]                        | ン]を押すことで開始されます。                       |  |  |
|              | フル ・・・・ 各メニューの動作は、3つのコ                            | ピー先ドライブにメディアが3枚とも挿入されると               |  |  |
|              | 自動で開始する設定となります                                    | す。コピー先ドライブに1枚または2枚しかメディア              |  |  |
|              | が挿入されない場合は自動で                                     | 『開始しませんので、開始するには[ENT ボタン]             |  |  |
|              | を押す必要があります。                                       |                                       |  |  |
|              | ジドウ ・・・ 各メニューの動作開始は、コピ                            | 一先ドライブに入れるメディアの枚数に関係なく、               |  |  |
|              | 前のメディアから次のメディア                                    | が挿入されるまで約30秒経過すると、自動で開                |  |  |
|              | 始する設定となります。                                       |                                       |  |  |
| 手順           | l                                                 |                                       |  |  |
| 1            | <b>A</b> 0                                        |                                       |  |  |
|              |                                                   |                                       |  |  |
|              |                                                   |                                       |  |  |
|              |                                                   | (m)                                   |  |  |
| [Δ.          | . ▽ボタン]を押して『オートスタート』を選択                           | [ENT ボタン]を押してオートスタートメニューに             |  |  |
| しま           | す。                                                | 入ります。                                 |  |  |
| 3            | OPLEXTOR                                          |                                       |  |  |
|              |                                                   | e e e e e e e e e e e e e e e e e e e |  |  |
|              | COPY @ CONTRACT @ ERASE @ SAVE @                  |                                       |  |  |
|              | $\sim$                                            | (``)                                  |  |  |
| [Δ.          | 、▽ボタン]を押して動作開始条件を選択し                              | [ENT ボタン]を押して動作開始条件を決定しま              |  |  |
| ます           | 0                                                 | す。                                    |  |  |
|              | ご購入時の状態は『ジドウ』となっています。                             |                                       |  |  |
|              | 変更したオートスタート設定を次回以降もご使用いただく場合は、セーブメニューで保存してください。詳し |                                       |  |  |
| ×            | くは「3.8 設定の保存」を参照してください。                           |                                       |  |  |
| Ŧ            | メニューに入ることができたい提合け[ESO ボタン]を数回畑」 ブ『セット             |                                       |  |  |
|              | アップ』からやり直してください。『セットアップ』については「3.7 設定              |                                       |  |  |
|              | の変更」を参照してください。                                    |                                       |  |  |
|              |                                                   |                                       |  |  |

### 3.7.3 ブザー音の ON/OFF の変更

#### 画面表示<u>:ブザ</u> ブザー音の ON/OFF の変更をします。ブザー音とはボタンを押した際に鳴る音のことです。 手順 (1)2 PLEXTOR PLEXTOR Δ IN 🙆 ERASE 🙉 [△、▽ボタン]を押して『ブザー』を選択します。 [ENT ボタン]を押してブザーメニューに入ります。 (3) **(4**) PLEXTOR PLEXTOR ۵ **N** 0 [△、▽ボタン]を押してブザー音を選択します。 [ENT ボタン]を押してブザー音の切り替えを決 定します。 ご購入時の状態は『オン』となっています。 変更したブザー設定を次回以降もご使用いただく場合は、セーブメニューで保存してください。詳しくは 「3.8 設定の保存」を参照してください。 × Ŧ メニューに入ることができない場合は[ESC ボタン]を数回押して『セット アップ』からやり直してください。『セットアップ』については「3.7 設定 の変更」を参照してください。

### 3.7.4 スタートアップメニュー

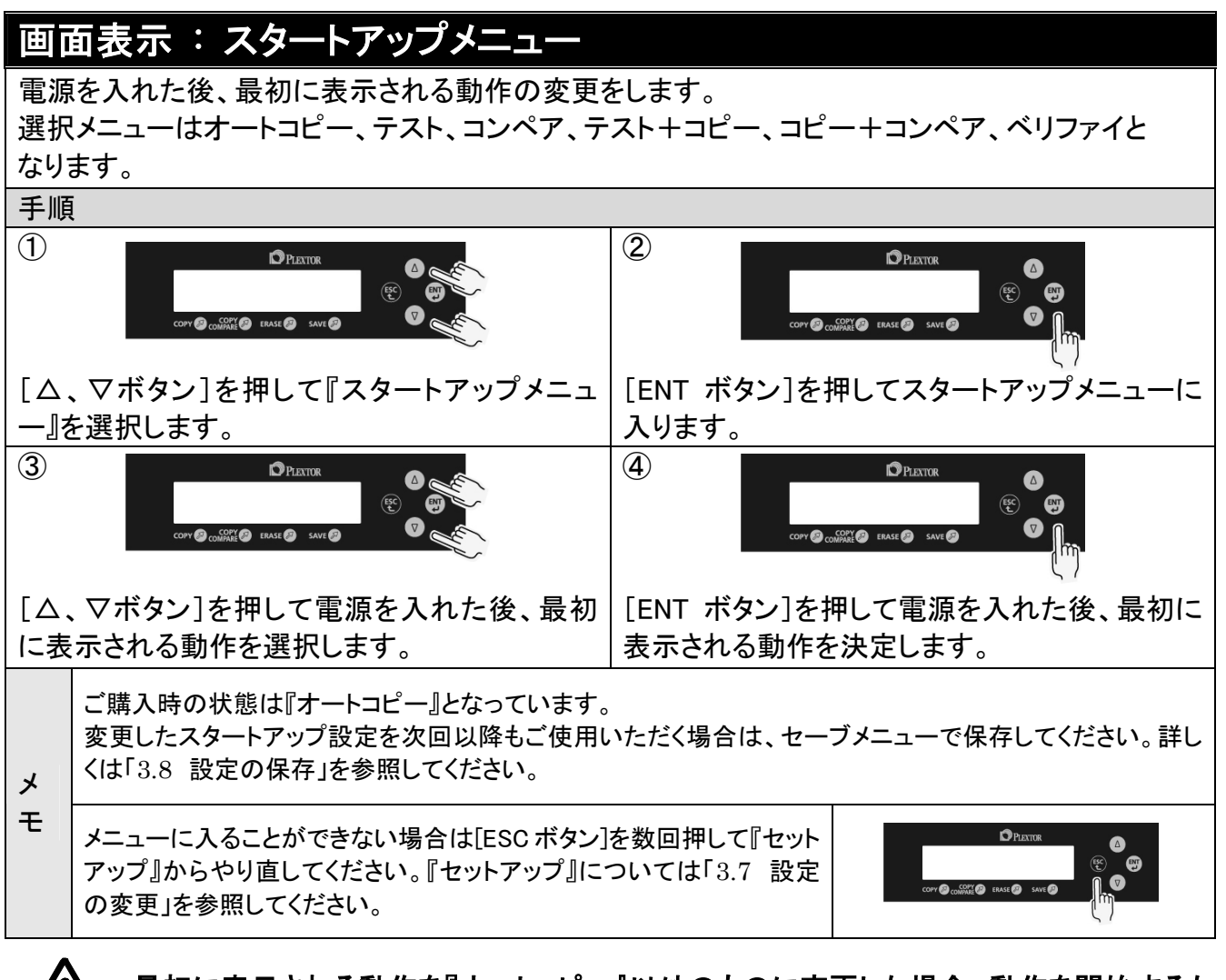

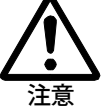

最初に表示される動作を『オートコピー』以外のものに変更した場合、動作を開始するために [ENT ボタン]を押す必要があります。

3章 応用操作

#### 3.8 設定の保存

#### 画面表示:セーブ

変更した内容を保存し、次回(電源再投入)以降も、現在と同じ設定となります。 保存できるメニューは「コピーソクド センタク」、「ゲンゴ センタク」、「オートスタート」、「ブザー」、 「スタートアップメニュー」です。

#### 手順

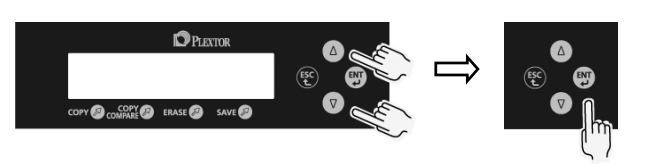

[△、マボタン]を押して『セーブ』を選択し、[ENT ボタン]を押して設定を保存します。『セッテイヲ ホゾンシマシタ』と表示されます。

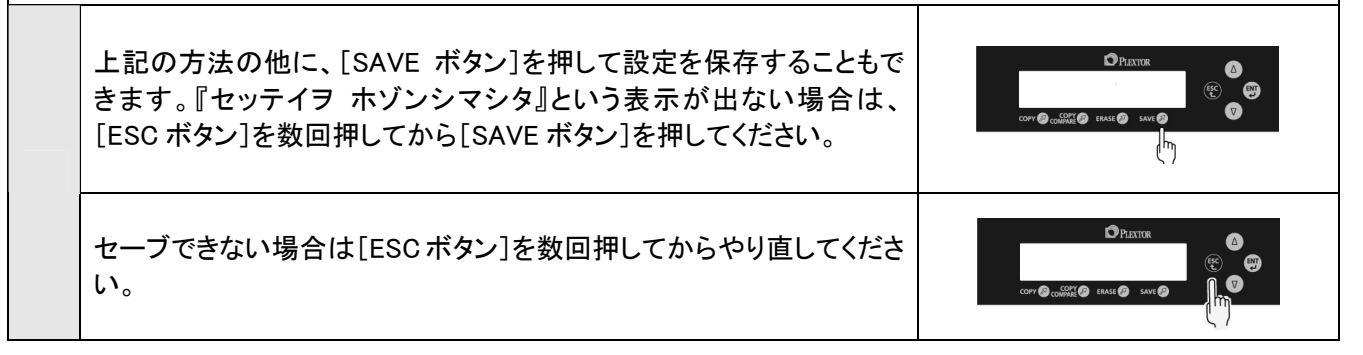

# 3.9 ユーティリティ

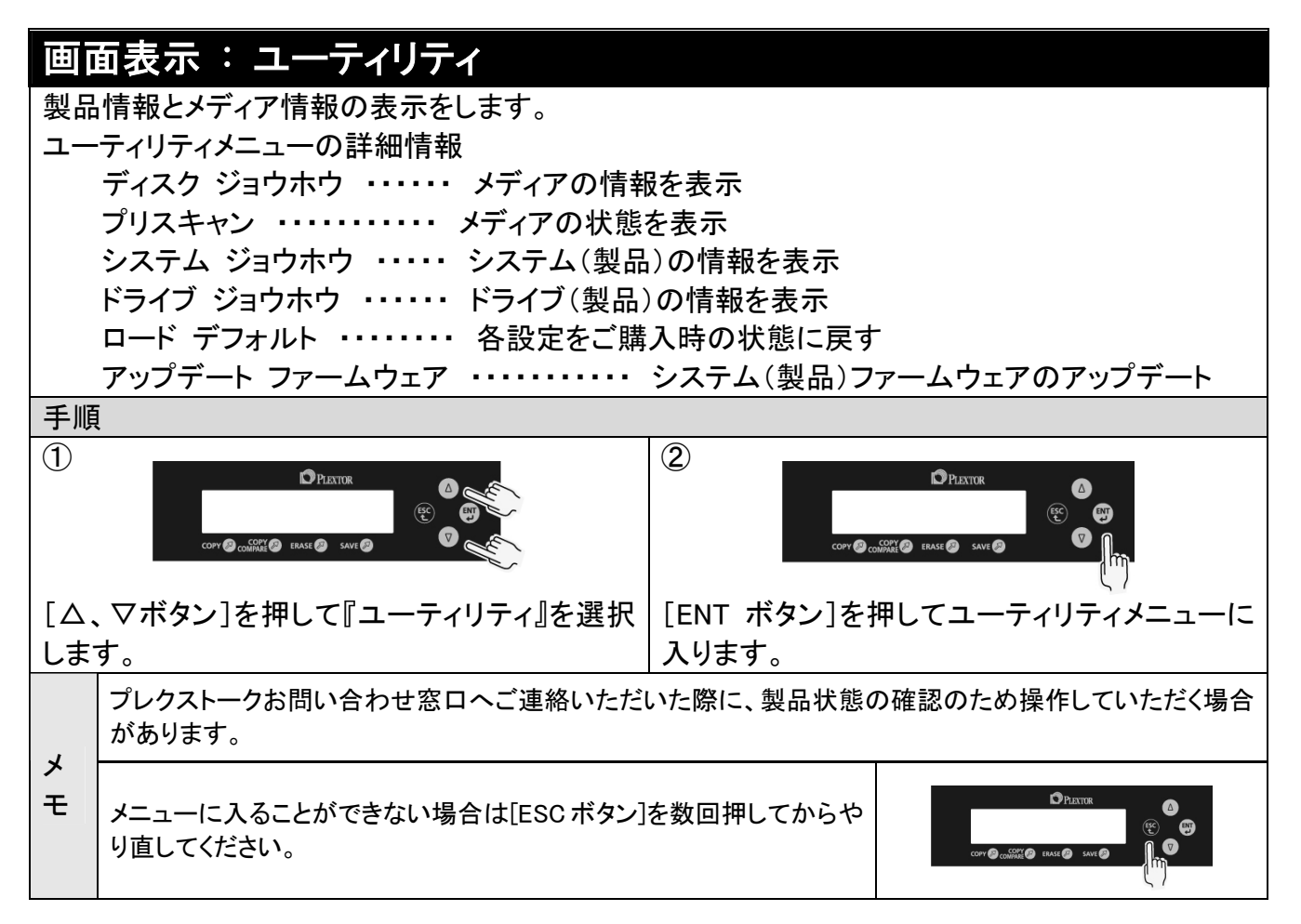

#### 3.9.1 メディアの情報を表示

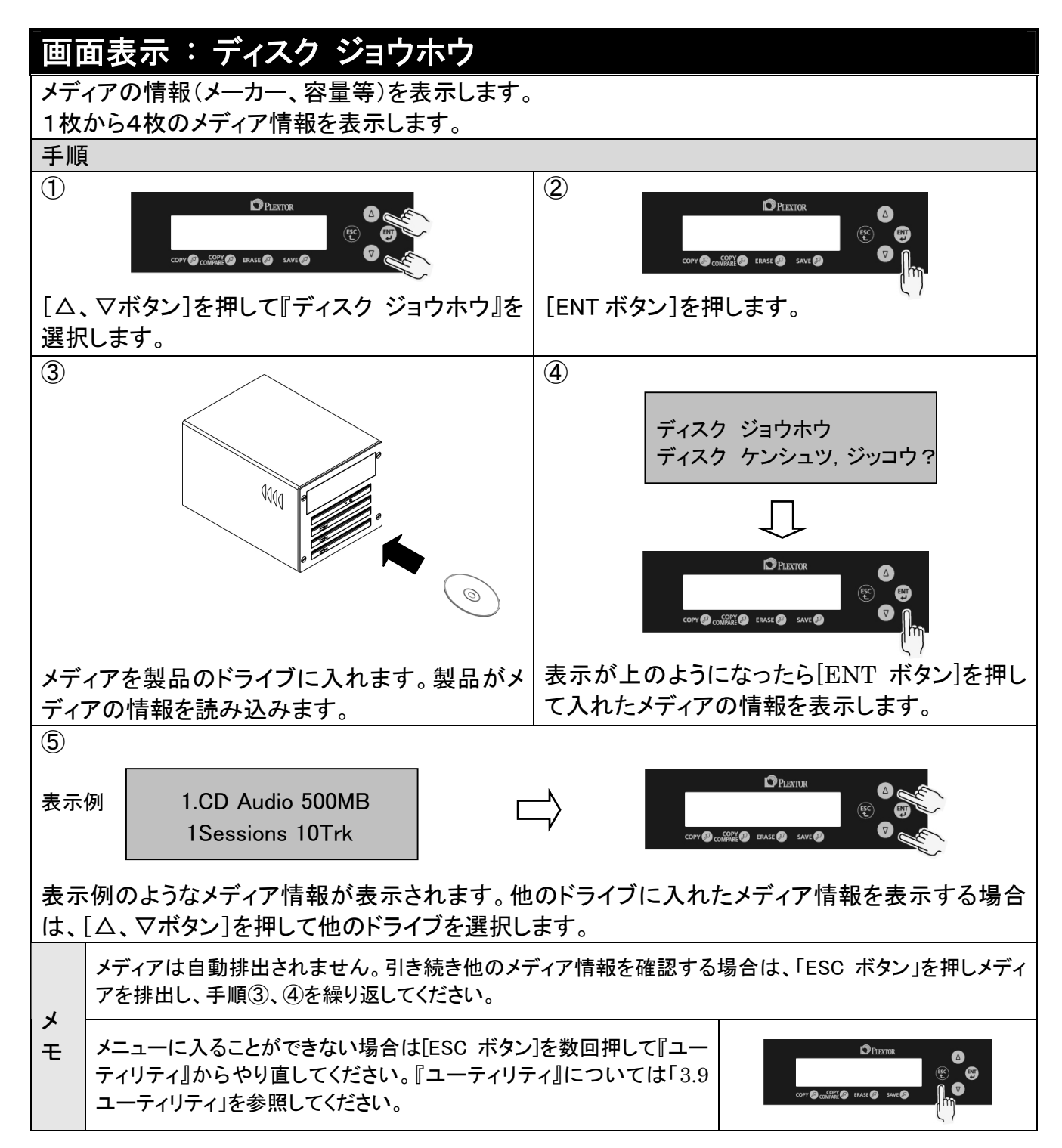

## 3.9.2 メディアの状態を表示

| 画面表示: プリスキャン                                                       |                                                                                                   |                                       |  |  |  |
|--------------------------------------------------------------------|---------------------------------------------------------------------------------------------------|---------------------------------------|--|--|--|
| コピ                                                                 | コピーをする前にコピー元メディアの状態を確認できます。                                                                       |                                       |  |  |  |
| 手順                                                                 | 手順                                                                                                |                                       |  |  |  |
| 1                                                                  | COPY @ COSSING @ EMASE @ SAVE @ CO                                                                |                                       |  |  |  |
| [Δ.<br>ます                                                          | 、▽ボタン]を押して『プリスキャン』を選択し<br>。                                                                       | [ENT ボタン]を押します。                       |  |  |  |
| 3                                                                  | $\sim$                                                                                            | (4)                                   |  |  |  |
|                                                                    |                                                                                                   |                                       |  |  |  |
|                                                                    |                                                                                                   | 表示例 セイコウ1 シッパイO<br>シュウリョウハ ENT ヲ オシテ  |  |  |  |
| メディアを製品の一番上のドライブに入れます。<br>製品がメディアを読み込んだら自動でプリスキ され、自動<br>ャンを開始します。 |                                                                                                   | プリスキャンの結果が上の表示例のように表示<br>され、自動排出されます。 |  |  |  |
| ×                                                                  | 引き続き他のメディア状態を確認する場合は、[ENT ボタン]を押してから手順③、④を行ってください。                                                |                                       |  |  |  |
| £                                                                  | メニューに入ることができない場合は[ESC ボタン]を数回押して『ユー<br>ティリティ』からやり直してください。『ユーティリティ』については「3.9<br>ユーティリティ」を参照してください。 |                                       |  |  |  |

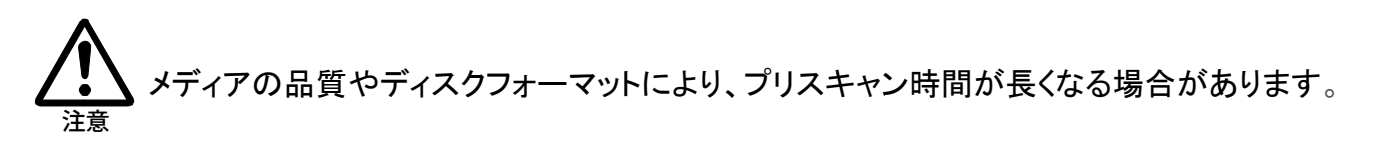

#### 3.9.3 システムの情報を表示

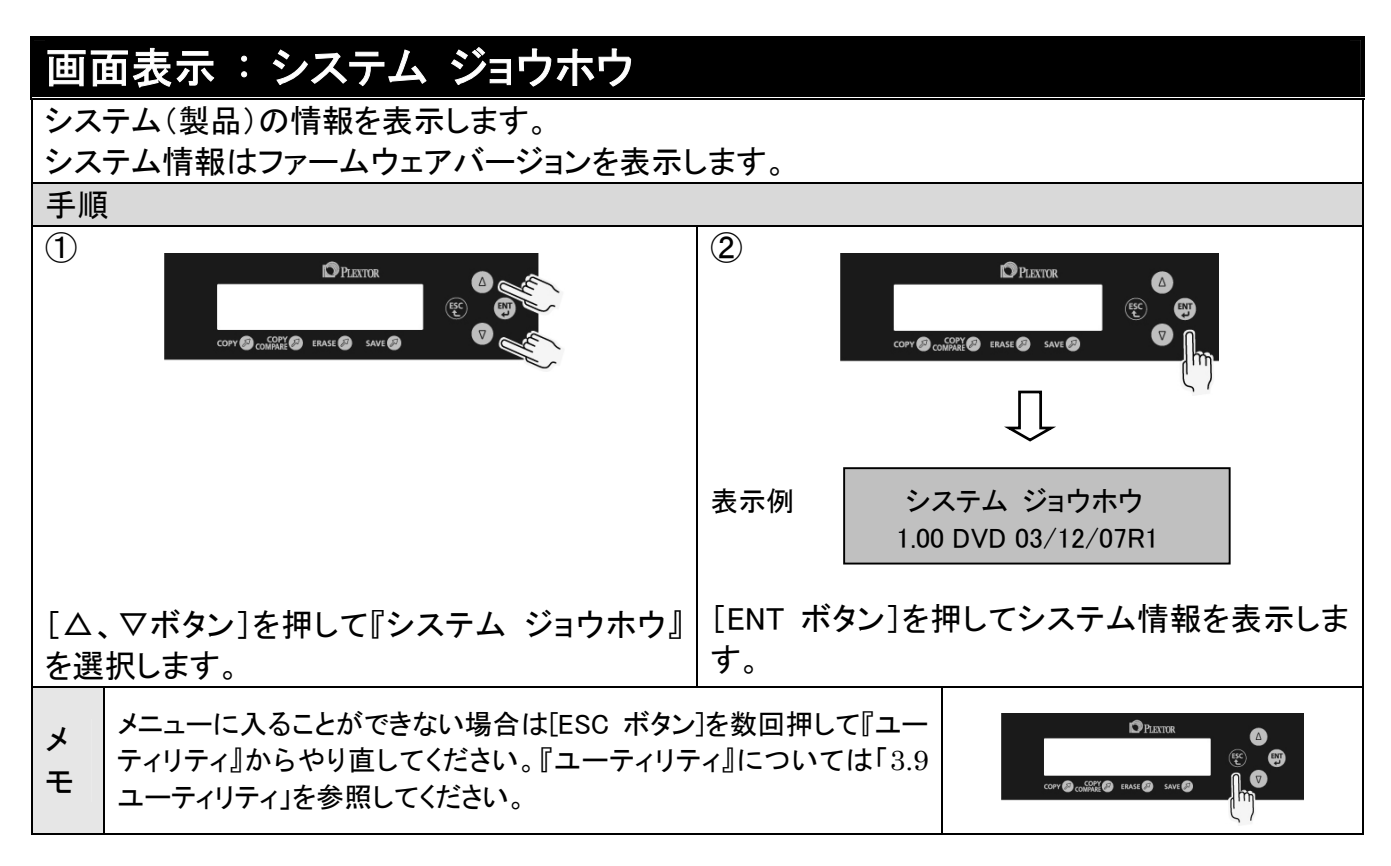

3章 応用操作

## 3.9.4 ドライブの情報を表示

| 画面表示:ドライブ ジョウホウ                                                                                                    |                                                                    |  |  |
|----------------------------------------------------------------------------------------------------|--------------------------------------------------------------------|--|--|
| ドライブ(製品)の情報を表示します。                                                                                                    |                                                                    |  |  |
| 4台のドライフのドライフ情報を表示します。                                                                                                    |                                                                    |  |  |
| 手順                                                                                                    |                                                                    |  |  |
| COPY & CONTRACTOR & CONTRACTOR |                                                                    |  |  |
| [△、▽ボタン]を押して『ドライブ ジョウホウ』を<br>選択します。                                                                                                    | [ENT ボタン]を押します。                                                    |  |  |
| 3                                                                                                    | 4                                                                  |  |  |
| 表示例 1.Port 0.1[7.4A]<br>DV-28SL-R >                                                                                                    | COPY @ COLÉMES @ EMASE @ SAVE @ V                                  |  |  |
| 表示例のようにコピー元ドライブの情報が表示<br>されます。                                                                                                    | [△、▽ボタン]を押して他のドライブ『1』、『2』、<br>『3』、『4』を選択し表示します。                    |  |  |
| メ<br>メニューに入ることができない場合は[ESC ボタン<br>ティリティ』からやり直してください。『ユーティリラ<br>ユーティリティ」を参照してください。                                                                                                    | ·<br>·<br>·<br>·<br>·<br>·<br>·<br>·<br>·<br>·<br>·<br>·<br>·<br>· |  |  |

#### 3.9.5 初期設定値に戻す

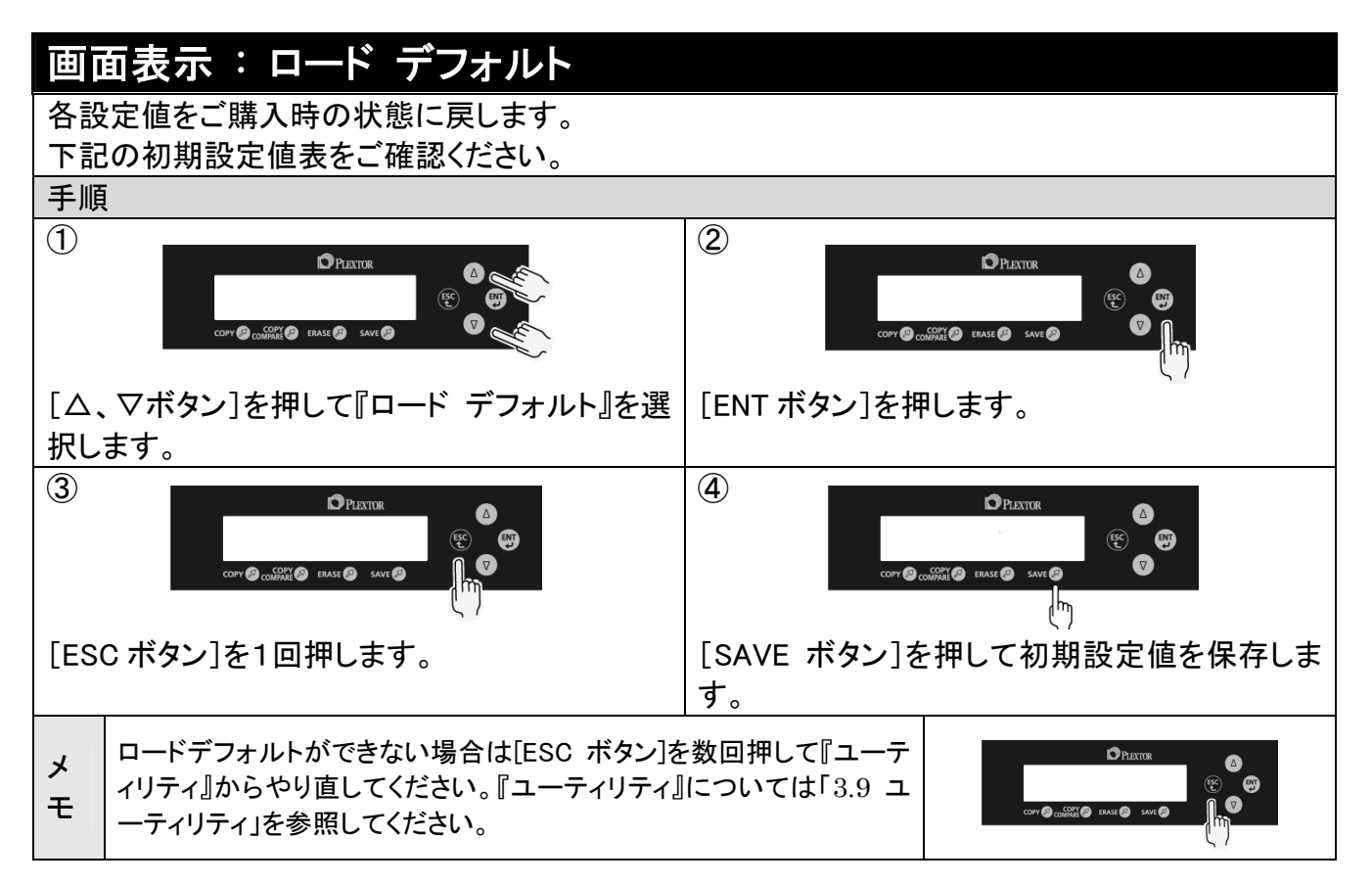

#### 初期設定値表

| メニュー                | 初期設定値  |
|---------------------|--------|
| CD to CD ソクド        | 24x    |
| DVD to DVD ソクド      | 8x     |
| DVD DL to DVD DLソクド | 4x     |
| ゲンゴ センタク            | ニホンゴ   |
| オートスタート             | ジドウ    |
| ブザー                 | オン     |
| スタートアップメニュー         | オートコピー |

3.9.6 ファームウェアのアップデート

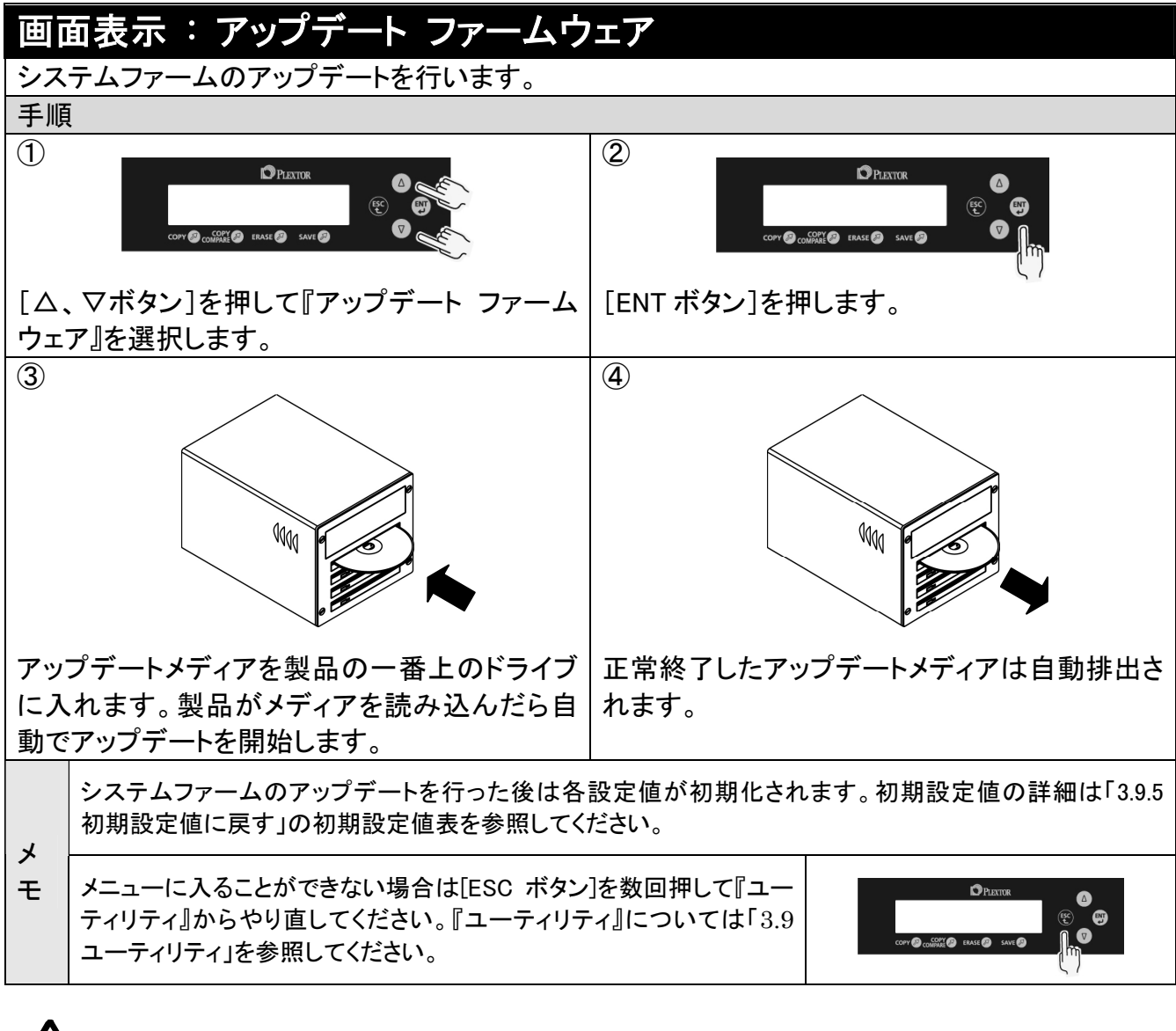

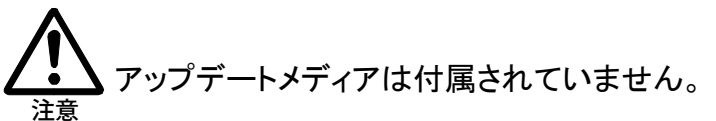

# 4章 故障かなと思ったら

故障かなと思ったら、下記の方法で症状を確かめてください。

| 症状                 | 原因                                           | 対応のしかた                                                                                                    |  |
|--------------------|----------------------------------------------|----------------------------------------------------------------------------------------------------|--|
| 電源が入らない            | 電源コードか正しく接続されていない。                           | 電源コードが電源コネクタに正しくされているこ<br>とをご確認ください。表示および背面のファンが<br>動作していない場合は電源コードが正しく接続<br>されていない可能性があります。                                                                                                    |  |
| コピーができない           | RW メディア以外の記録済み<br>メディアを使用している。               | コピー先メディアが、記録可能なメディアかどう<br>かを確認してください。                                                                                                    |  |
| 消去ができない            | メディアが RW タイプではな<br>い。                        | 消去するメディアが RW タイプかどうかを確認し<br>てください。                                                                                                    |  |
| 表示が日本語以外になっ<br>ている | セットアップメニューのゲンゴ<br>センタクが日本語以外の言<br>語に設定されている。 | [ESC]ボタンを数回押し、メニュー選択ができ<br>る状態にします。[△、マボタン]を押して『セッ<br>トアップ』を選択し、[ENT ボタン]を押します。<br>[△、マボタン]を押して『ゲンゴ センタク』を選<br>択し、もうー度[ENT ボタン]を押します。[△、マ<br>ボタン]を押して『ニホンゴ』を選択し、[ENT ボタ<br>ン]を押します。詳しくは「3.7.1 言語選択」を参<br>照してください。 |  |
|                    | 電源が入っていない。                                   | 電源を入れてください。                                                                                                    |  |
| メディアが挿入できない<br>    | 既にドライブにメディアが挿<br>入されている。                     | ドライブのイジェクトボタンを押し、メディアを排出してください。                                                                                                    |  |
| メディアが自動で排出され<br>ない | 動作エラーが発生した。                                  | エラー内容を確認し、イジェクトボタンを押して<br>メディアを排出してください。                                                                                                    |  |
|                    | 電源が入っていない。                                   | 電源を入れてください。                                                                                                    |  |
| イジェクトボタンを押しても      | メディアが入っていない。                                 | メディアを挿入できるか試してください。                                                                                                    |  |
| メテイアか排出しない         | 動作中である。                                      | 表示を確認し、動作が終了してからイジェクトボ<br>タンを押してください。                                                                                                    |  |
| ブザー音が鳴らない          | セットアップメニューのブザ<br>ーが OFF に設定されてい<br>る。        | [ESC]ボタンを数回押し、メニュー選択ができる状態にします。[△、▽ボタン]を押して『セットアップ』を選択し、[ENT ボタン]を押します。<br>[△、▽ボタン]を押して『ブザー』を選択し、もう<br>一度[ENT ボタン]を押します。[△、▽ボタン]<br>を押して『オン』を選択し、[ENT ボタン]を押します。<br>詳しくは「3.7.3 ブザー音の ON / OFF の変更」を参照してください。      |  |

| 4章 故障かなと思ったら                |                                               |                                                                                                    |  |
|-----------------------------|-----------------------------------------------|----------------------------------------------------------------------------------------------------|--|
| 症状                          | 原因                                            | 対応のしかた                                                                                                    |  |
| ボタンを押しても表示が変<br>軍されない       | メニューが詳細選択状態に<br>入ってしまい、メニューから<br>抜けることができない。  | [ESC ボタン]を数回押してください。詳細選択<br>状態から抜けることができます。                                                                                                    |  |
|                             | 動作中である。                                       | 表示を確認し、動作が終了してからやり直して<br>ください。                                                                                                    |  |
| 速度を変更してもコピー時                | メディア速度が対応していな<br>い。                           | 「7章 主な仕様」の推奨記録メディアを確認し、<br>推奨記録メディアを使用してください。                                                                                                    |  |
| 間が変わらない                     | メディアに汚れ、傷がついて<br>いる可能性がある。                    | 新しい推奨記録メディアを使用してください。                                                                                                    |  |
| コピー先メディアが自動で<br>排出されない      | メディアに問題があり、正常<br>にコピーできなかった。                  | イジェクトボタンを押して取り出し、メディアを確認してください。<br>推奨記録メディアを使用してください。<br>メディアの正しい扱い方は、「安全にお使いいただくために」の中の「メディアの取り扱い」欄を<br>参照してください。                                                                                                  |  |
| コピー元ドライブがメディ<br>アを自動的に排出する  | メディアに問題があり、正常<br>に読み取りできなかった。                 | メディアを確認してください。<br>汚れを拭き取り、再度入れてください。<br>メディアの正しい扱い方は、「安全にお使いい<br>ただくために」の中の「メディアの取り扱い」欄を<br>参照してください。                                                                                                    |  |
|                             | メディアに問題があり、正常<br>にコピーできない。                    | イジェクトボタンを押して取り出し、メディアを確認してください。<br>推奨記録メディアを使用してください。<br>メディアの正しい扱い方は、「安全にお使いいただくために」の中の「メディアの取り扱い」欄を<br>参照してください。                                                                                                  |  |
| コピーが自動で開始されない               | セットアップメニューのオート<br>スタートが「ジドウ」以外に設<br>定されている。   | [ESC ボタン]を数回押し、メニュー選択ができる<br>状態にします。[△、▽ボタン]を押して『セットア<br>ップ』を選択し、[ENT ボタン]を押します。[△、<br>▽ボタン]を押して『オートスタート』を選択し、も<br>うー度[ENT ボタン]を押します。[△、▽ボタン]<br>を押して『ジドウ』を選択し、[ENT ボタン]を押し<br>ます。詳しくは「3.7.2 オートスタート」を参照して<br>ください。 |  |
| コピー後のメディア記録面<br>に縞模様が発生する   | ゾーン CLV 方式(段階的に<br>記録速度を変化させる方式)<br>でコピーしている。 | 動作に問題ありません。<br>また、コピーの速度を次の速度以下に設定す<br>ることで、縞模様の発生を回避できます。<br>CD : 10倍, DVD : 2.4倍, DVD DL : 2.4<br>倍<br>速度を変更する方法は「3.6 コピー速度の変<br>更」を参照してください。                                                                     |  |
| コピー、ベリファイ、コンペ<br>ア動作に時間が掛かる | 弊社製品 PTR1,PTR2 にて作成したメディアである。                 | 動作に問題ありません。                                                                                                    |  |

# 5章 保証について

【保証規定】

シナノケンシ株式会社は、本製品のお買い上げ日から1年間(以下「保証期間」といいます)に本製品に不具合が認められた場合には、本製品が添付の取扱説明書に従ってご使用されている場合に限り、不具合の内容や程度等を考慮して、無償にて修理あるいは交換などの対応をいたします。但し、次のような場合は保証期間を問わず、保証の対象にはなりません。あらかじめご了承ください。

●お客様の取扱、操作方法が不適当なため生じた故障。

- ●改造、修理が加えられた場合。
- ●部品消耗の場合。(光ピックアップ等)
- ●弊社又は弊社認定取扱店以外で修理等を行った場合。
- ●故障の原因が本製品以外の機器による場合。
- ●本製品より取り外した部品の修理。
- ●フロントパネル等、外観損傷の場合。
- ●落雷、風水害、地震、火災、塩害、その他天災地変による故障または損傷の場合。
- ●付属品以外のものを使用して破損した場合。
- ●修理等のご依頼の際、保証書のご提示がない場合。
- ●保証書にお買い上げ年月日、販売店名の記載捺印なき場合、または保証書記載の文言を書き換えられた場合。
- ●落下等の過大な衝撃による破損。
- ●本製品を第三者に譲渡した場合。
- ●本製品を日本国外で使用する場合。

#### 修理をご依頼いただく場合

弊社プレクストークお問い合わせ窓口に電話、電子メールまたは FAX でご連絡ください。担当者より 修理の手続きについてご説明させていただきます。その際には必ず次の事をお知らせください。

- 製造番号(本製品背面に貼られたシールに記載された12行の番号です)
- お買い上げ日・ご購入された販売店(保証書に記載されています)
- 故障の状況

免責

弊社は、いかなる場合においても、お客様の逸失利益、特別損害、付随的損害又はその他の結果 的損害について、一切の責任を負うものではありません。また、弊社の責に帰すべき理由により、お 客様に損害が発生した場合であっても、弊社は直接かつ通常の損害についてのみ補償し、その金 額は、本製品の購入価格を上限とさせていただきます。

# 6章 本製品のお問い合わせについて

本製品を操作している時にトラブルが発生した場合は、まず「4章 故障かなと思ったら」を参考にし ながら対処してください。それでも解決できない場合は弊社プレクストークお問い合わせ窓口までお 問い合わせください。

お問い合わせを頂く前に、本製品の製造番号(本製品背面に貼られたシールの12行の数字が製造 番号です)をあらかじめ準備していただくと、より速やかな対応が可能となります。

お問い合わせ先 〒386-0498 長野県上田市上丸子 1078 シナノケンシ株式会社

プレクストークお問い合わせ窓口 電話 0570-064-177

\* IP 電話や光電話をご利用の場合で、上記の番号につながらない際は 0268-43-8151 までご連絡 ください。

\* 通話料金はお客様のご負担となり、一般通話と同等の通話料金がかかります。あらかじめご了 承ください。

(月~金 9:30~12:00 13:00~17:00 土・日・祝・祭日は休業)

FAX や E-mail は、常時受け付けております。

- FAX 0268-42-2923
- E-mail plextalk@skcj.co.jp
- ホームページ http://www.plextalk.com/

# 7章 主な仕様

| 製品名          | Compact CD/DVD Duplicator     |                                 |            |               |  |
|--------------|-------------------------------|---------------------------------|------------|---------------|--|
| 型式           | PX-DM300                      |                                 |            |               |  |
| 製品分類         | CD/DVD コピー装置                  |                                 |            |               |  |
| 対応メディア *1    | DVD                           | DVD-ROM/DVD±R/ DVD±R DL/ DVD±RW |            |               |  |
| コピーメディア対応表参照 | CD                            | CD-ROM/CD-R/CD-                 | RW         |               |  |
| メディアサイズ *2   | 12cm                          | 12cm                            |            |               |  |
|              | DVD                           | DVD-ROM DVD-Video               |            |               |  |
| 対応フォーマット     | CD                            | 音楽 CD、CD-ROM、Video-CD           |            |               |  |
|              |                               | Mixed-CD、Extra-CD、Photo-CD      |            |               |  |
|              | 種類                            | コピー速度                           | メディア速度     | メーカー名         |  |
|              |                               | 8/倍/6倍/4倍/2倍                    | 16 倍/8 倍   | 三菱化学/太陽誘電/TDK |  |
|              |                               | 4 倍/2 倍                         | 16 倍       | 日立マクセル        |  |
|              | DVD-R DL                      | 4 倍/2 倍                         | 4 倍        | 三菱化学          |  |
|              |                               | 6 倍                             | 6 倍        | ТDК           |  |
|              | DVD-RW                        | 4 倍/2 倍                         | 4 倍        | Victor        |  |
|              |                               | 4 倍/2 倍                         | 6 倍/4 倍    | ТDК           |  |
|              | DVD+R                         | 8 倍/6 倍/4 倍/2.4<br>倍            | 16 倍/8 倍   | 三菱化学/太陽誘電     |  |
| 推突記録メティア     |                               | 4 倍/2.4 倍                       | 16 倍       | 日立マクセル        |  |
|              | DVD+R DL                      | 4 倍/2.4 倍                       | 8 倍/2.4 倍  | 三菱化学          |  |
|              | DVD+RW                        | 8 倍/6 倍                         | 8 倍        | リコー           |  |
|              |                               | 4 倍                             | 4 倍        | 三菱化学/リコー      |  |
|              |                               | 2.4 倍                           | 4 倍/2.4 倍  | 三菱化学/リコー      |  |
|              | CD-R                          | 24 倍-4 倍                        | 48 倍/32 倍  | 三菱化学/太陽誘電/TDK |  |
|              |                               | 24 倍/16 倍                       | Ultra      | 三菱化学          |  |
|              | CD-RW                         | 10 倍                            | Ultra/High | 三菱化学          |  |
|              |                               | 4 倍                             | Multi      | 三菱化学          |  |
| メディアローディング方式 | スロット方式                        |                                 |            |               |  |
| ニークバッファサイブ   | <br>制御部   128M バイト            |                                 |            |               |  |
| F-9/1977912  | ドライブ 2M バイト                   |                                 |            |               |  |
| 使用温度範囲       | 5~35°C                        |                                 |            |               |  |
| 使用湿度範囲       | 20~80%[HR] 結露なきこと             |                                 |            |               |  |
| 設置条件         | 水平                            |                                 |            |               |  |
| 電源           | AC100V 50/60Hz                |                                 |            |               |  |
| 消費電力(平均)     | 30W                           |                                 |            |               |  |
| 外形寸法         | 幅 181mm 高さ 161mm 奥行 255mm     |                                 |            |               |  |
| 本体重量         | 約 5.1kg                       |                                 |            |               |  |
| 付属品          | 電源コード 保証書 クイックマニュアル 取扱説明書(本書) |                                 |            |               |  |

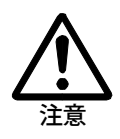

\*1 CD-ROM, DVD-ROM は読み込みのみの対応となります。

\*2 取り扱いできるメディアのサイズは12cmのみとなります。 8cmメディア、カード型メディア、アダプタのご使用による故障は保証対象外 となります。

# お問い合わせ先

〒386-0498 長野県上田市上丸子 1078

#### シナリナンシ株式会社

プレクストークお問い合わせ窓口 電話 0570-064-177

- \* IP 電話や光電話をご利用の場合で、上記の番号につながらな い際は 0268-43-8151 までご連絡ください。
- \* 通話料金はお客様のご負担となり、一般通話と同等の通話料 金がかかります。あらかじめご了承ください。

(月~金 9:30~12:00 13:00~17:00 土・日・祝・祭日は休業)

- FAX や E-mail は、常時受け付けております。
- FAX 0268-42-2923
- E-mail plextalk@skcj.co.jp
- ホームページ http://www.plextalk.com/